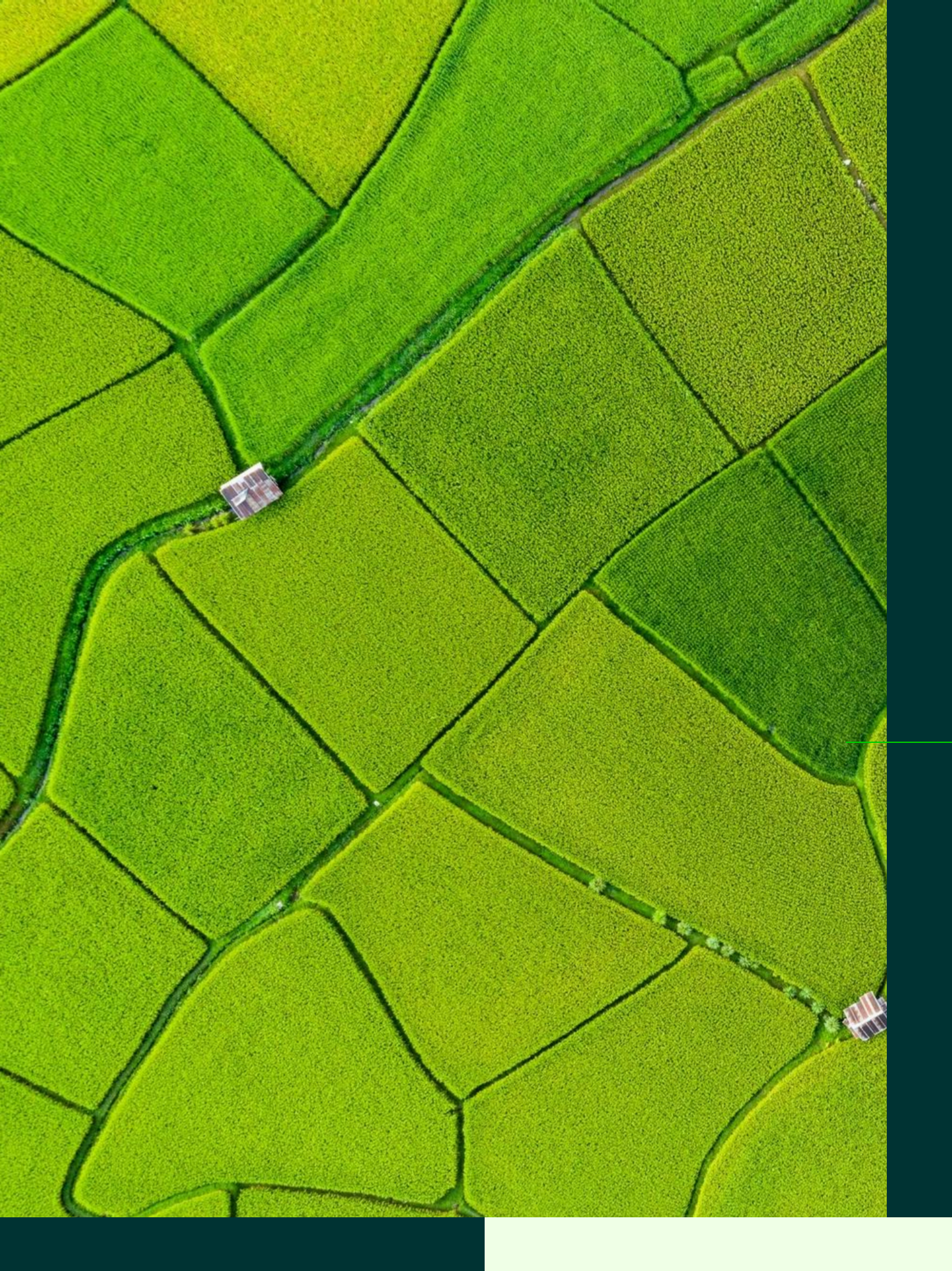

# Configurazione di SLURM in ambiente HPC

+ esperienza al CNAF

26 Novembre 2024 [ 17:00 - 18:30 ] Speaker: Alessandro Pascolini

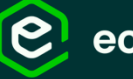

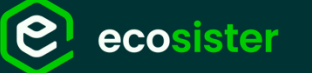

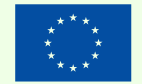

nanziato **Jnione europea** 

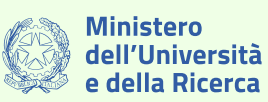

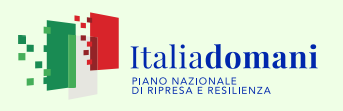

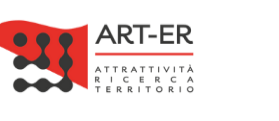

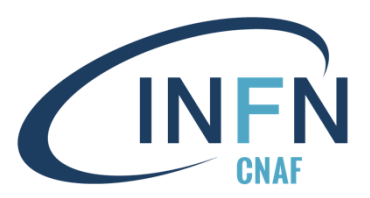

In collaborazione co

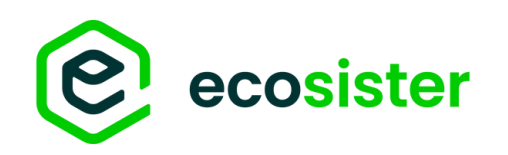

# Overview

### 1. Introduzione

- Termini utili
- Calcolo HPC
- SLURM Overview
- 2. <u>Setup Cluster HPC con SLURM</u>
  - Step preliminari
  - Configurazione di base
- 3. <u>Gestione cluster</u>
  - Comandi base di SLURM
  - Accounting & QoS
- 4. <u>Esempi di Sottomissione locale</u>
- 5. <u>Esempio Cluster HPC@CNAF</u>
- 6. <u>Configurazione per accesso GRID</u>

# Introduzione

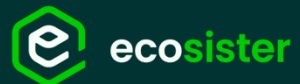

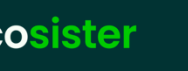

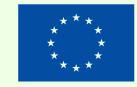

Finanziato dall'Unione europea extGenerationEU

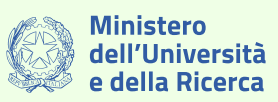

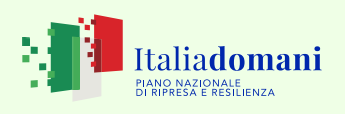

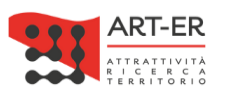

In collaborazione con

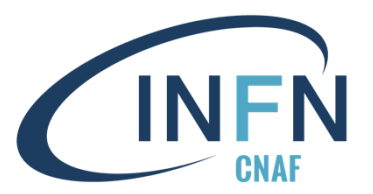

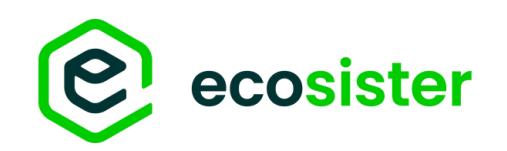

# Termini utili

 $\rightarrow$  processi, solitamente di sistema, eseguiti in background. Demoni No interazione da parte dell'utente. Di solito i nomi finiscono per «d» (e.g. sshd)

**Batch System**  $\rightarrow$  software che gestisce un insieme di macchine per l'esecuzione di interattivi (batch)

- $\rightarrow$  processo tipicamente non interattivo (batch) che l'utente finale vuole **Batch Job**
- $\rightarrow$  hardware specifico, migliora le prestazioni per specifici use-case Acceleratori (e.g. GPU, FPGA, ecc.)

<u>Worker-Node</u> → macchina che esegue i Job dell'utente. Può montare solo CPU o anche

processi non

eseguire

acceleratori

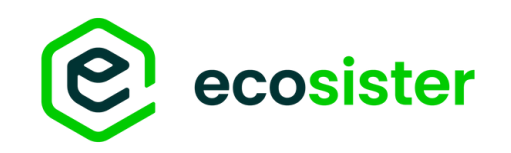

# Calcolo HPC

### HPC – High Performance Computing

- Calcolo parallelo, distribuito su più nodi
- Necessita di hardware ad alte prestazioni:
  - Connessione a **bassa latenza** e **ampia banda** (e.g. infiniband)
  - Acceleratori (e.g. GPU, FPGA)
- Solitamente i nodi di calcolo **condividono il filesystem**, in modo da sfruttare al massimo la parallelizzazione dei workflow

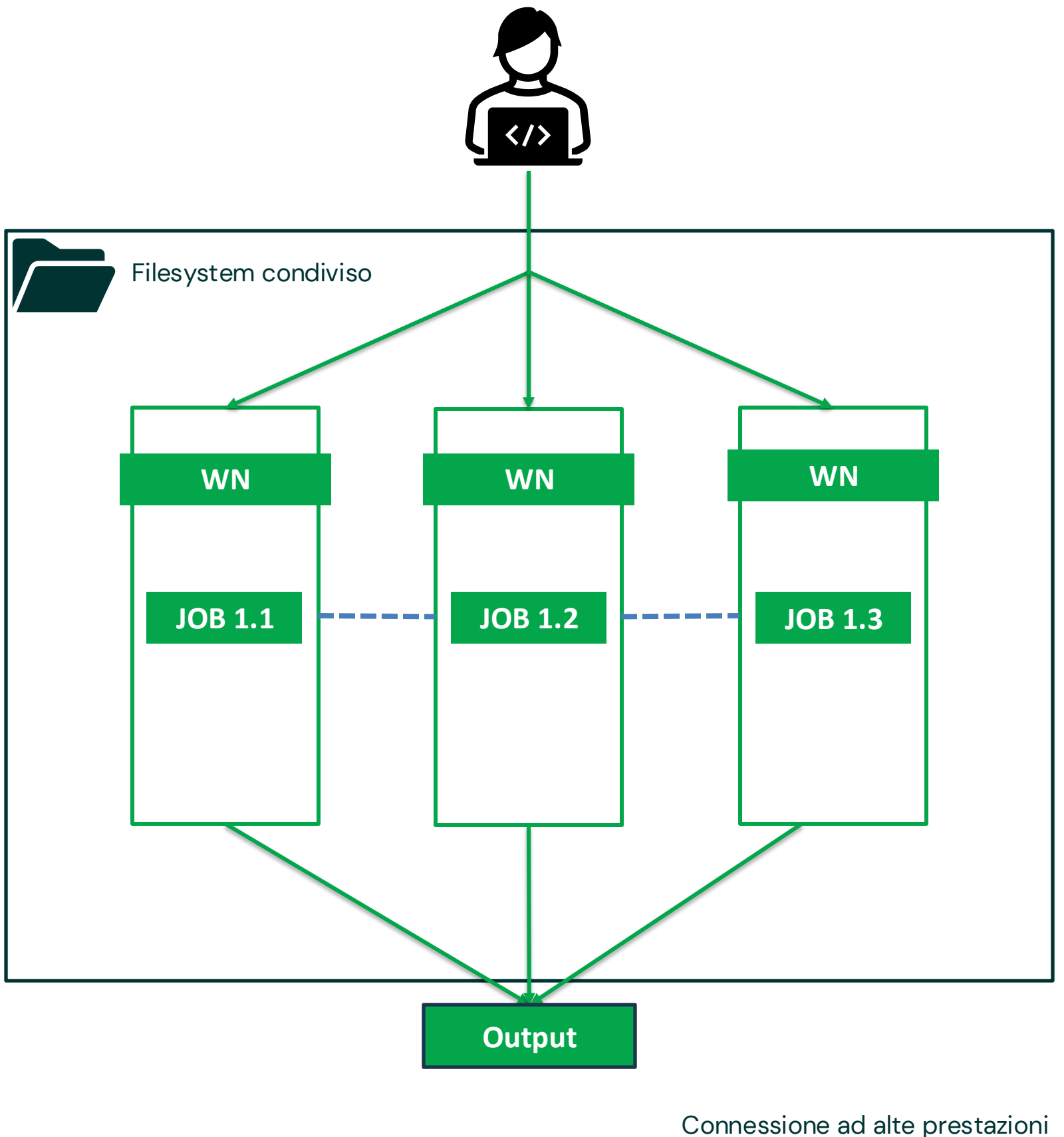

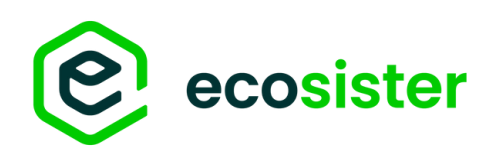

# SLURM workload manager

### Introduzione

Slurm is an **open source**, **fault-tolerant**, and **highly scalable** cluster management and **job scheduling system** for large and small Linux clusters. Slurm requires no kernel modifications for its operation and is relatively self-contained.

Da documentazione di SLURM<sup>[1]</sup>

# SIJCM workload manager

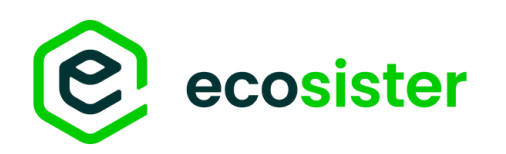

### SLURM workload manager

### Caratteristiche

- Batch System ottimizzato per calcolo HPC
  - Multi-nodo (mpi)
  - Utilizzo di acceleratori (e.g. GPU)
- Modulare
  - Ampio ecosistema di plugin per la gestione di utenti e gruppi
- Semplice
  - Pochi demoni
  - Tool per la configurazione

# SIJCM workload manager

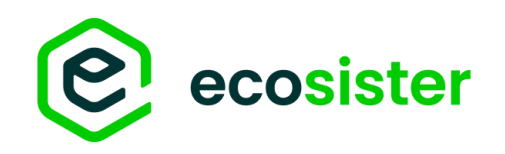

### **SLURM** workload manager

### Architettura

### slurmctld •

- $\rightarrow$  controller del cluster,
- $\rightarrow$  possibile configurazione in HA
- slurmd
  - $\rightarrow$  gestisce l'esecuzione dei job
- slurmdbd
  - $\rightarrow$  demone che si occupa di accounting
  - $\rightarrow$  non necessario <u>ma raccomandato</u>

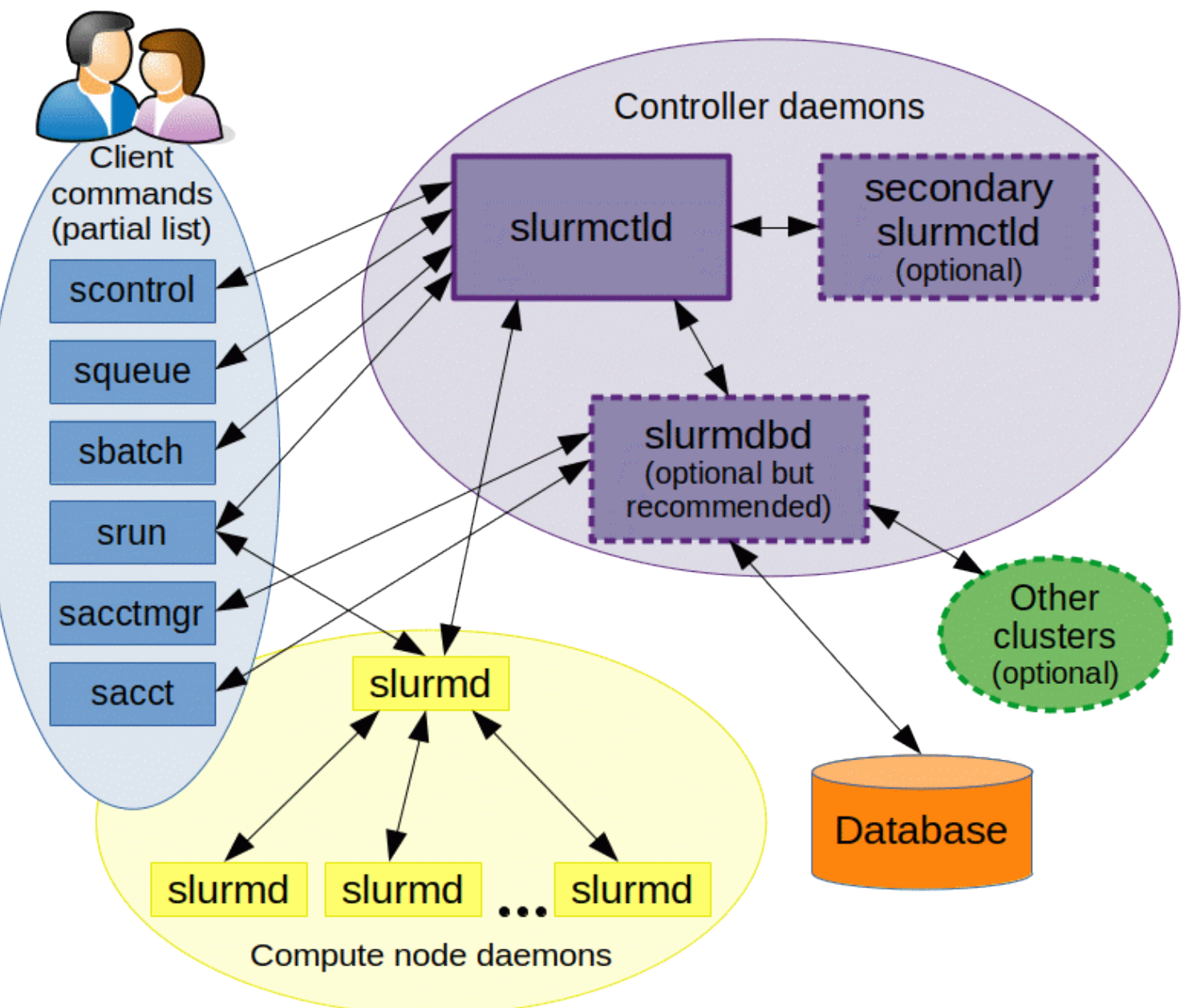

# Slurm workload manager

SLURM components from SLURM documentation https://slurm.schedmd.com/overview.html#architecture

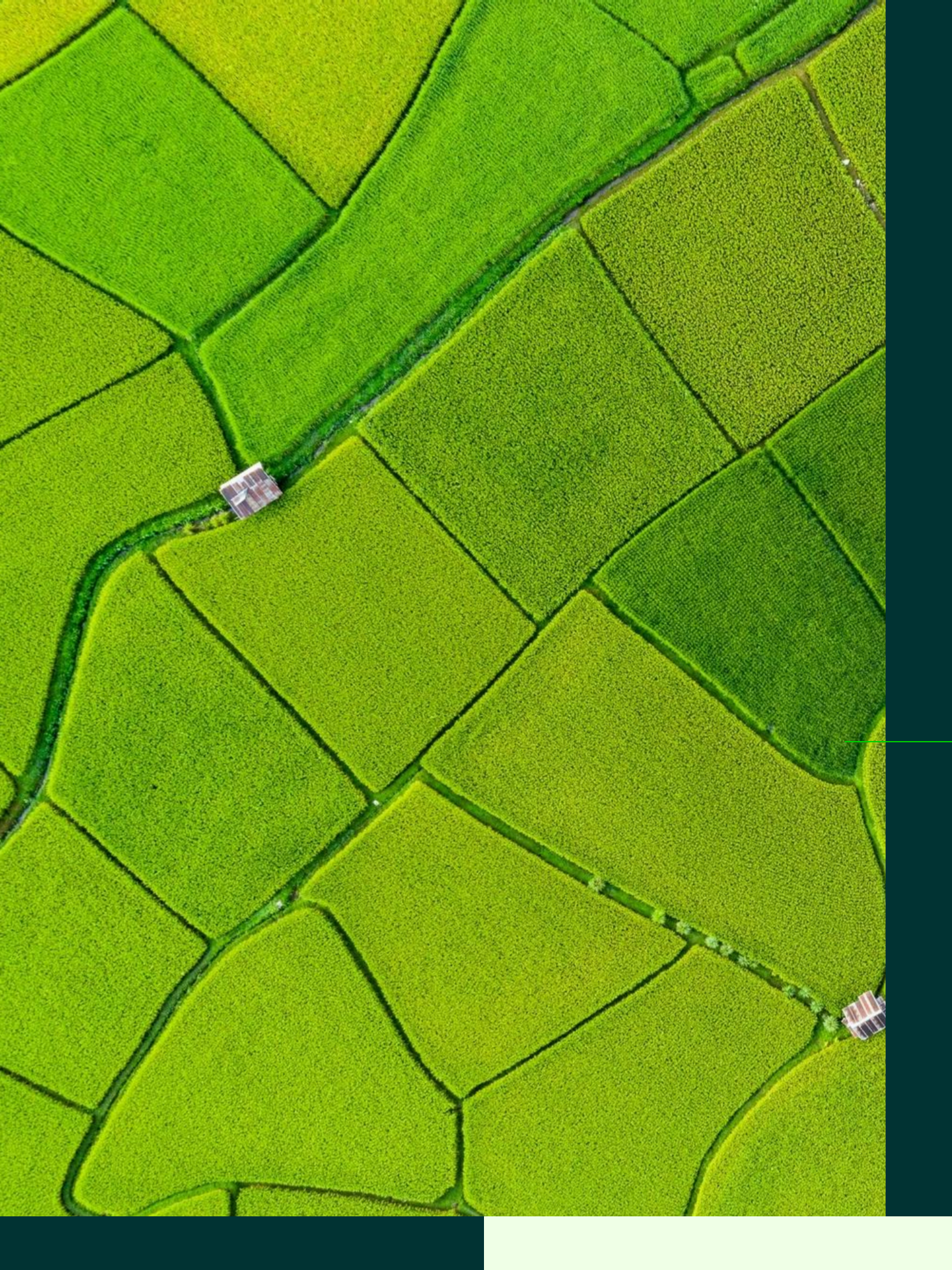

# Setup cluster HPC con SLURM

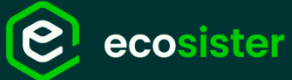

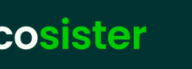

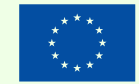

inanziato dall'Unione europea GenerationEU

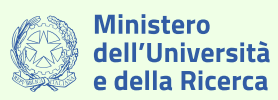

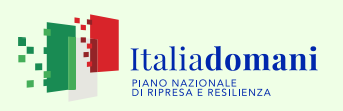

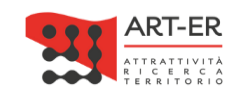

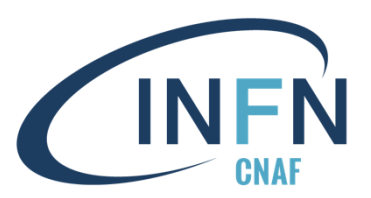

In collaborazione con

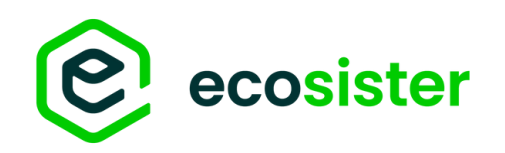

# **Cluster SLURM**

### Configurazione di un semplice cluster

- **Obiettivo:** setup di un semplice cluster con:
  - 1 controller
  - N worker-nodes (anche supporto GPU NVIDIA)

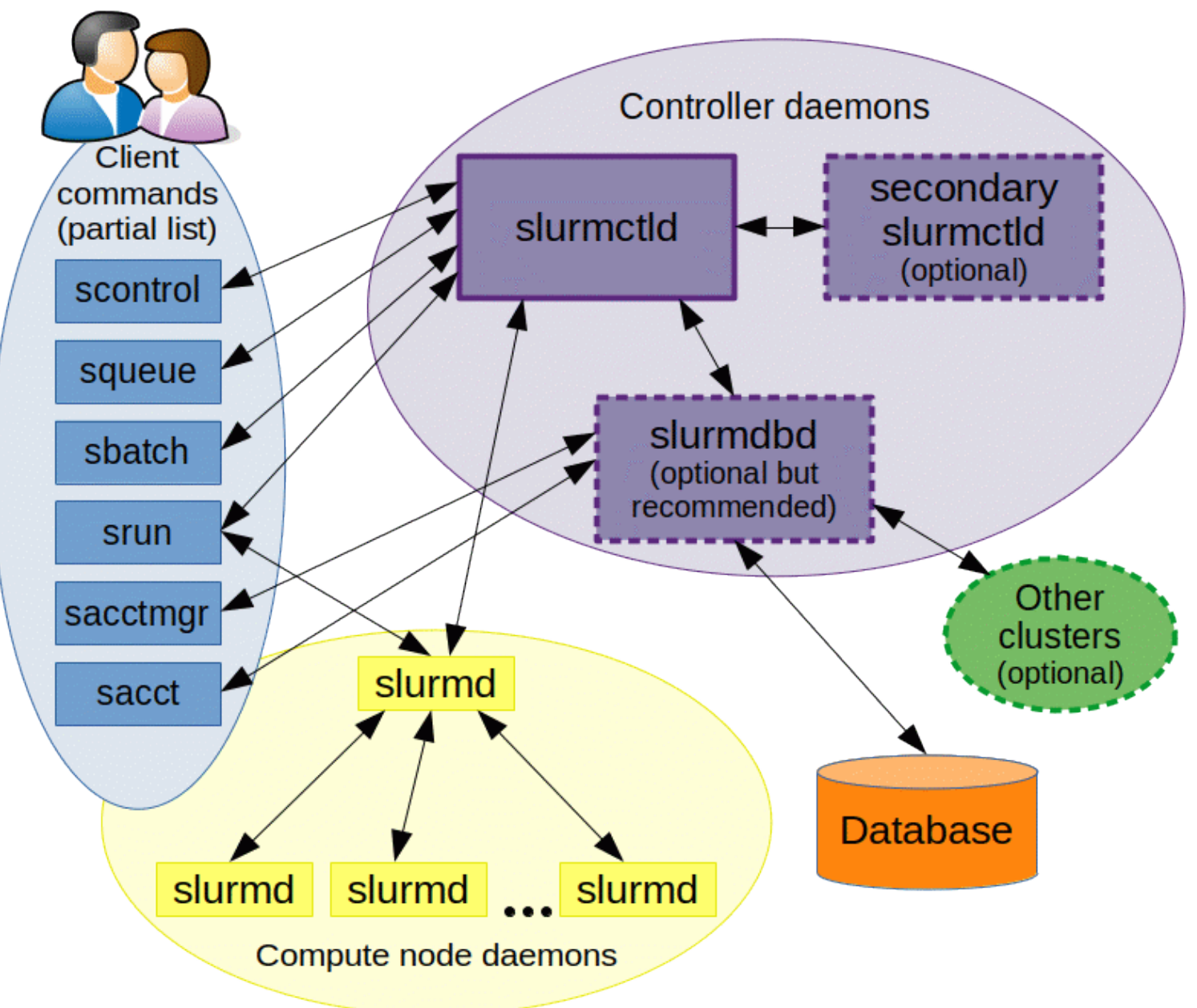

SLURM components from SLURM documentation <u>https://slurm.schedmd.com/overview.html#architecture</u>

# SIJCM workload manager

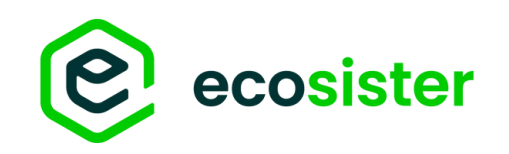

# **Step Preliminari**

### Lasciati al gentile lettore :)

- Configurazione (pacchetti, kernel, OS) più possibile allineata tra i nodi 1.
- Utenti e gruppi devono essere sincronizzati tra tutte le macchine del cluster (e.g. LDAP) 2.
- **MUNGE** (per autenticazione tra nodi) 3.
- 4. DIVER
  - Nel caso di nodi con acceleratori sarà necessario installare i driver necessari ad interagire con l'hardware del nodo •
    - Ad esempio: GPU NVIDIA Tesla H100  $\rightarrow$  da installare i driver nvidia
- 5. SLURM
  - Buildare rpm su uno dei nodi del cluster (permette a SLURM di essere ottimizzato per la specifica configurazione)
  - Preparare i file di configurazione per il cluster

### ATTENZIONE

La procedura che mostrata è riferita ad un cluster EL9, in base al Sistema Operativo alcuni passaggi potrebbero variare

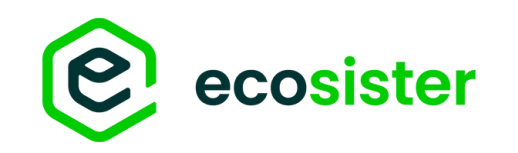

# MUNGE<sup>[2]</sup>

UserID (UID) e GroupID (GID)

### SETUP:

- 1. Installazione del pacchetto dnf install munge
- 2. Creare il file /etc/munge/munge.key
  - Almeno 32B
  - Owner: munge
  - Permessi: 600
- Distribuire la chiave in tutti i nodi del cluster 3.
- 4. Avviare munged systemctl enable --now munged

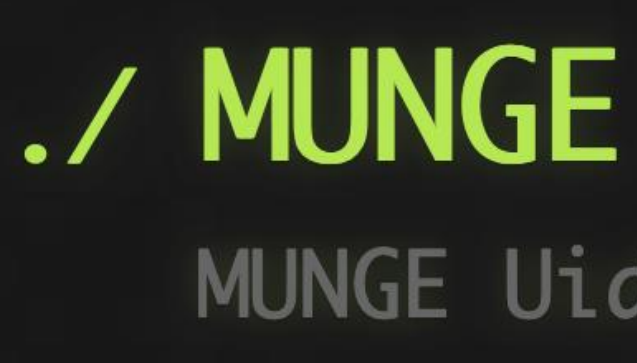

### Permette l'autenticazione dei processi tra un nodo e l'altro tramite

# MUNGE Uid 'N' Gid Emporium

[2] https://dun.github.io/munge/

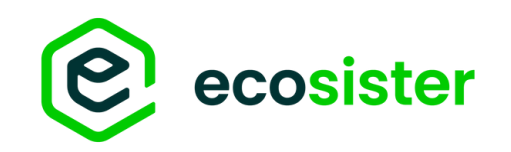

# **DRIVER NVIDIA\***

Procedura piuttosto complessa, due possibili strade:

- Download dell'eseguibile per installare i driver 1)
- 2) Via RPM, complessa ma automatizzabile

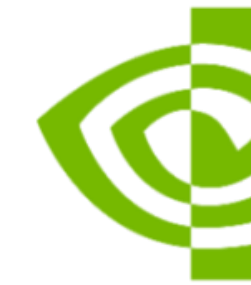

### \*GPU NVIDIA Tesla H100 sono le più comuni nel nostro use-case

# 

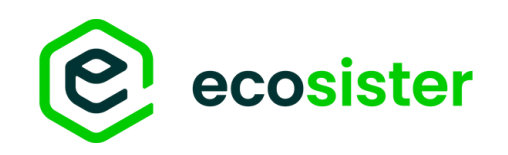

### **DRIVER NVIDIA** 1) Download eseguibile generico

- Selezionare Linux 64-bit nella pagina di ricerca dei driver • https://www.nvidia.com/en-us/drivers/
- Si scaricherà un eseguibile da eseguire sul nodo (NVIDIA-Linux-x86\_64-\*.run)

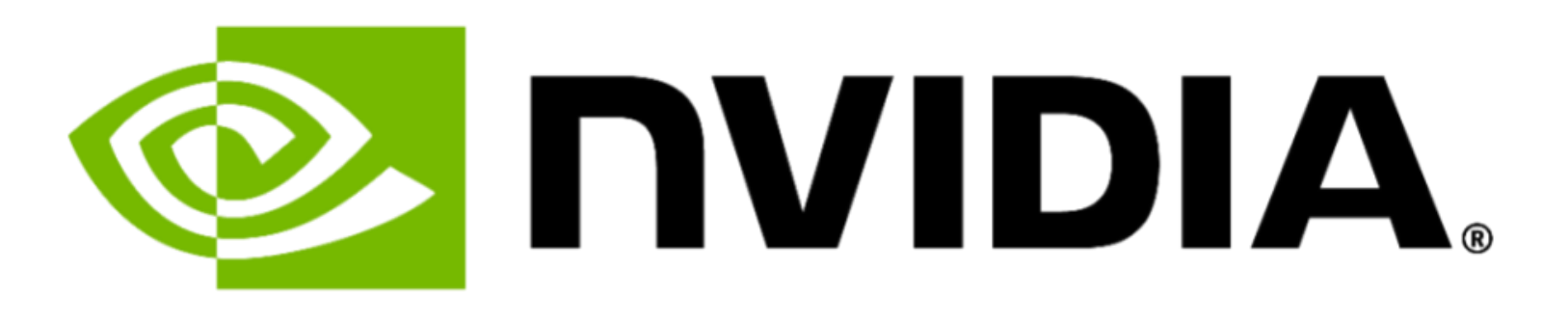

| Manual Driver Search                      |   |   |
|-------------------------------------------|---|---|
| Search by product, product type or series | Q |   |
| Data Center / Tesla                       | • | í |
| H-Series                                  | • |   |
| NVIDIA H100 PCIe                          | - |   |
| Linux 64-bit                              | • |   |
| Any CUDA Toolkit Version                  | - |   |
| English (US)                              | • |   |

|   |   | I |
|---|---|---|
| ١ | C | I |
| 7 |   | 1 |

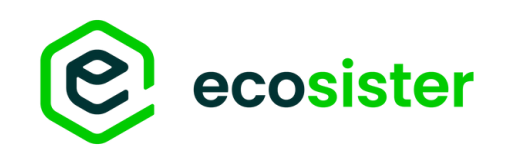

### **DRIVER NVIDIA** 2) Via RPM

- Selezionare Linux 64-bit <+ os-version> nella pagina di ricerca dei  $\bullet$ driver
- Scaricare l'RPM
- Da seguire le istruzioni che riporta il sito

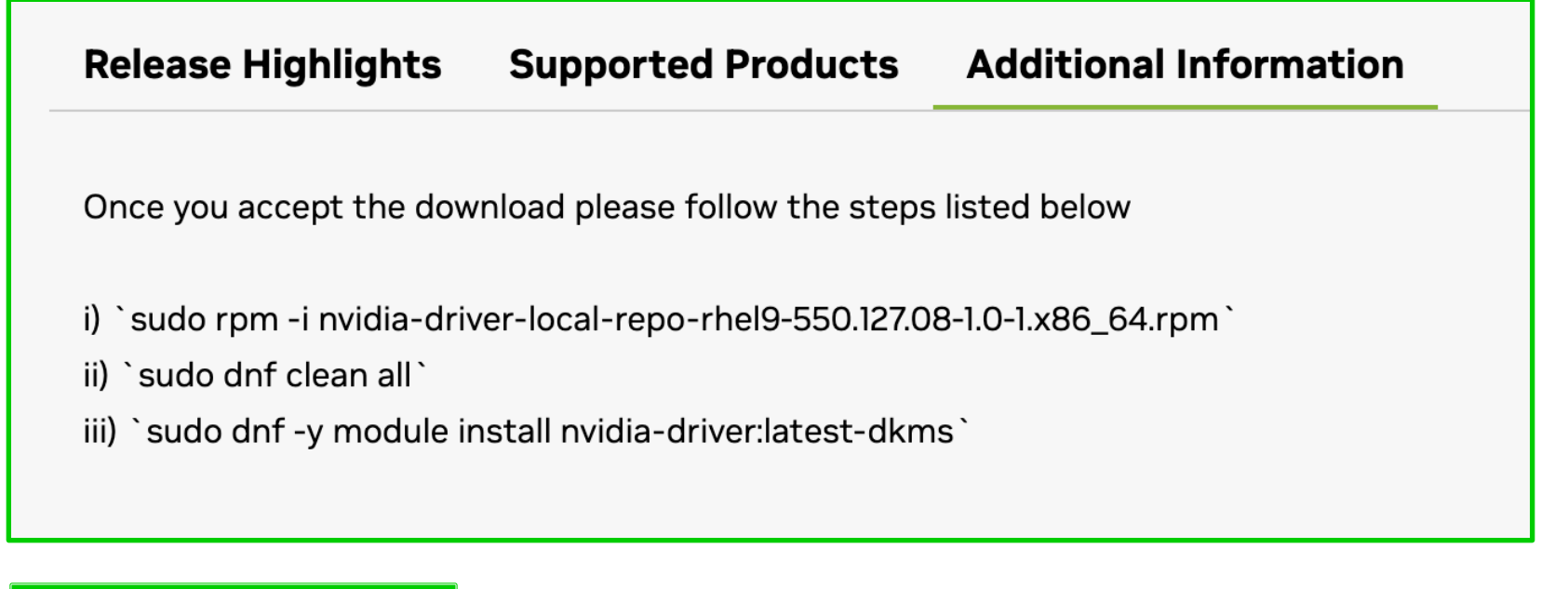

Piccola aggiunta personale

iv) sudo dracut --regenerate-all --force v) sudo systemctl reboot

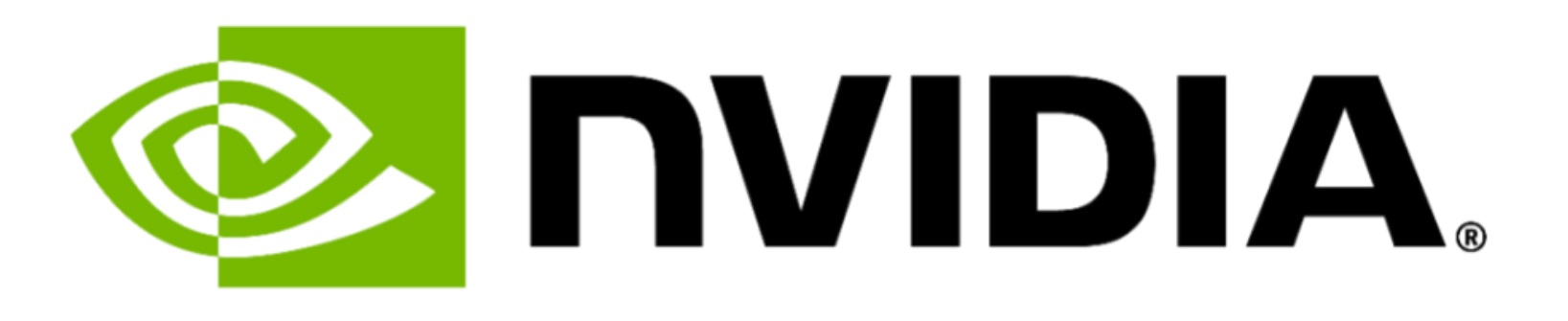

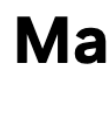

Se

Dat

H-S

NV

Lin

An

End

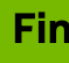

### **Manual Driver Search**

| arch by product, product type or series | Q |   |
|-----------------------------------------|---|---|
| ta Center / Tesla                       | • | í |
| Series                                  | • |   |
| IDIA H100 PCIe                          | • |   |
| ux 64-bit RHEL 9                        | • |   |
| y CUDA Toolkit Version                  | • | _ |
| glish (US)                              | • |   |
| nd                                      |   |   |

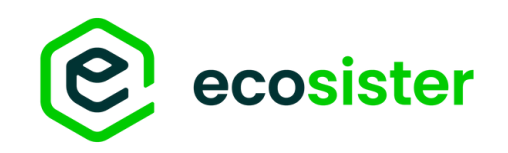

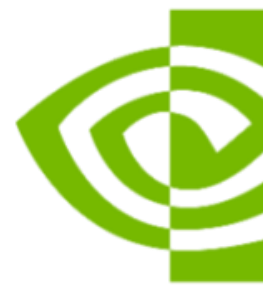

# **DRIVER NVIDIA**

### Anyway....

L'importante è riuscire a comunicare con la GPU 

| [almalinux@slurm-worker-gp<br>Tue Nov 19 20:10:29 2024 | 」∼]\$ nvidia-smi               |                                        |                                                               |
|--------------------------------------------------------|--------------------------------|----------------------------------------|---------------------------------------------------------------|
| NVIDIA-SMI 550.127.08                                  | Driver                         | Version: 550.127.08                    | CUDA Version: 12.4                                            |
| GPU Name<br>  Fan Temp Perf<br>                        | Persistence-M<br>Pwr:Usage/Cap | Bus-Id Disp.A<br>  Bus-Id Memory-Usage | Volatile Uncorr. ECC  <br>  GPU-Util Compute M.  <br>  MIG M. |
| =====================================                  | 3 0ff<br>36W / 300W            | +===================================== | +=====================================                        |
| +                                                      |                                |                                        | +                                                             |
| Processes:<br>  GPU GI CI PI<br>  ID ID                | ) Type Proce                   | ss name                                | GPU Memory  <br>Usage                                         |
| <pre>No running processes fo +</pre>                   | und                            |                                        | <br> <br> +                                                   |

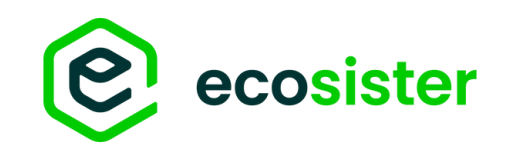

### **SLURM** Build RPM<sup>[3]</sup>

- Download SLURM<sup>[4]</sup>
- Build RPM su una <u>macchina del cluster</u>\* rpmbuild -ta slurm-\*.tar.bz2
- Una volta finito il build, gli rpm saranno in \$HOME/rpmbuild/RPMS/x86\_64/ da lì basterà un: yum install –y \$HOME/rpmbuild/RPMS/x86\_64/\*

- munge-deve
   (da crb → `d
- pam-devel
- perl
- readline-dev
- automake
- autoconf
- mariadb-dev
   → per accou
- dbus-devel → per cgrou

\*è importante che kernel, librerie e pacchetti siano uguali a quelli disponibili poi sulle machine

[3] <u>https://slurm.schedmd.com/quickstart\_admin.html#rpmbuild</u>[4] <u>https://www.schedmd.com/download-slurm/</u>

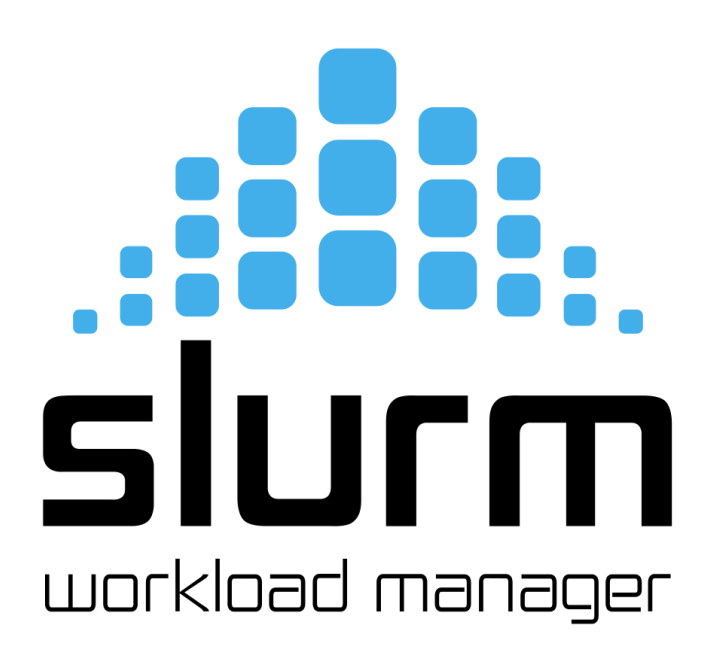

### Prerequisiti

| el<br>Inf config-managerset-enabled crb`) |  |
|-------------------------------------------|--|
| <i>r</i> el                               |  |
| /el<br>Inting                             |  |
| ips                                       |  |

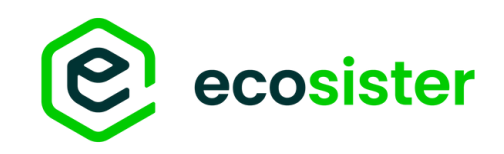

# **SLURM**

### File di configurazione

- Tool per una configurazione di base<sup>[5]</sup>
- Path di default per la conf: /etc/slurm/
- Produce il file **slurm.conf**<sup>[6]</sup> con la descrizione della conf di tutto il cluster
- File da diffondere su tutte le macchine del cluster\*
- Contiene:
  - Hostname dei Controller
  - Lista di Worker-Nodes con risorse disponibili
  - Configurazione di Accounting
  - Gestione processi
  - Scheduling

### **Slurm Version 24.05 Configuration Tool**

This form can be used to create a Slurm configuration file with you controlling many of the important configuration parameters.

This is the full version of the Slurm configuration tool. This version has all the configuration options to create a Slurm configuration file. There is a simplified version of the Slurm configuration tool available at configurator.easy.html.

This tool supports Slurm version 24.05 only. Configuration files for other versions of Slurm should be built using the tool distributed with it in doc/html/ configurator.html. Some parameters will be set to default values, but you can manually edit the resulting slurm.conf as desired for greater flexibility. See man slurm.conf for more details about the configuration parameters.

Note the while Slurm daemons create log files and other files as needed, it treats the lack of parent directories as a fatal error. This prevents the daemons from running if critical file systems are not mounted and will minimize the risk of cold-starting (starting without preserving jobs).

Note that this configuration file must be installed on all nodes in your cluster.

Save the file in text for

Cluster Name #

cluster to record information

### Control Mach #

Define the hostname domain name (e.g. #Epilog= linux0 #FirstJobId=1 Compute Mae #GresTypes= Define the machines the possible paramete will print its physical #JobRequeue=1 into a single partition Manually edit the slue #JobSubmitPlugins=lua linux[1-32] debug INFINITE The following parar #MpiDefault= resources: ThreadsPerCore.

Sockets: Number of physical processor sockets/chips on the node. If Sockets is omitted, it will be inferred from: CPUs, CoresPerSocket, and ThreadsPerCore.

After you have filled in the fields of interest, use the "Submit" button on the bottom of the page to build the slurm confile. It will appear on your web browser

# slurm.conf file generated by configurator.html. For more information # Put this file on all nodes of your cluster. # See the slurm.conf man page for more information.

> ClusterName=cluster SlurmctldHost=linux0 #SlurmctldHost= #DisableRootJobs=NO #EnforcePartLimits=NO #EpilogSlurmctld= #MaxJobId=67043328 #GroupUpdateForce=0 #GroupUpdateTime=600 #JobFileAppend=0 #KillOnBadExit=0 #LaunchType=launch/slurm #Licenses=foo\*4,bar #MailProg=/bin/mail #MaxJobCount=10000 #MaxStepCount=40000 #MaxTasksPerNode=512 #MpiParams=ports=#-#

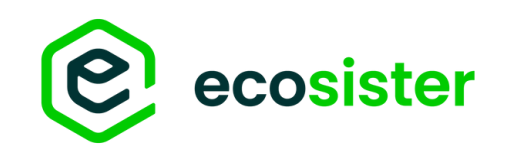

# **SLURM**

### Partizioni

### • Partizione

 $\rightarrow$  insieme di nodi con caratteristiche comuni

- Ogni nodo può appartenere a una o più partizioni
- Con l'accounting è possibile riservare partizioni a specifici utenti o workflow

### ###

# slurm.conf per nodi e partizioni
###

# COMPUTE NODES

NodeName=slurm-worker-gpu NodeAddr=192.168.0.114 CPUs=8 State=UNKNOWN Gres=gpu:tesla:1

PartitionName=debug Nodes=ALL Default=YES MaxTime=INFINITE State=UP

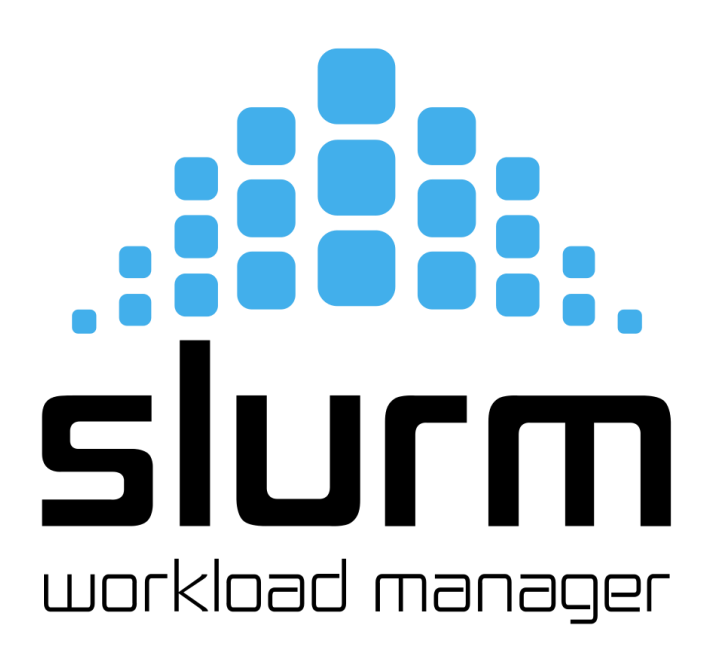

sla:1

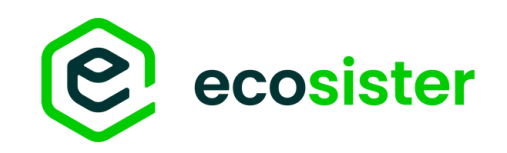

# SLURM

### File di configurazione

- Altri file:
  - gres.conf<sup>[7]</sup>

→ file in cui sono listate le Generic RESources (GRES) dei nodi

# SIJCM workload manager

Esempio di gres.conf

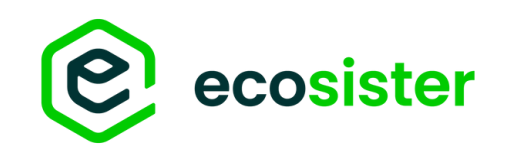

# **SLURM**

### File di configurazione

### Altri file:

• gres.conf<sup>[7]</sup>

 $\rightarrow$  file in cui sono listate le Generic RESources (GRES) dei nodi

• cgroup.conf<sup>[8]</sup>

 $\rightarrow$  definisce i parametri che verranno usati dal plugin di

cgroup

### ###

# slurm.conf per abilitare cgroups ### ProctrackType=proctrack/cgroup TaskPlugin=task/cgroup,task/affinity JobAcctGatherType=jobacct\_gather/cgroup #optional for gathering metrics PrologFlags=Contain #X11 flag is also suggested

### # cgroup.conf usual config ### ConstrainCores=yes ConstrainDevices=yes ConstrainRAMSpace=yes ConstrainSwapSpace=yes

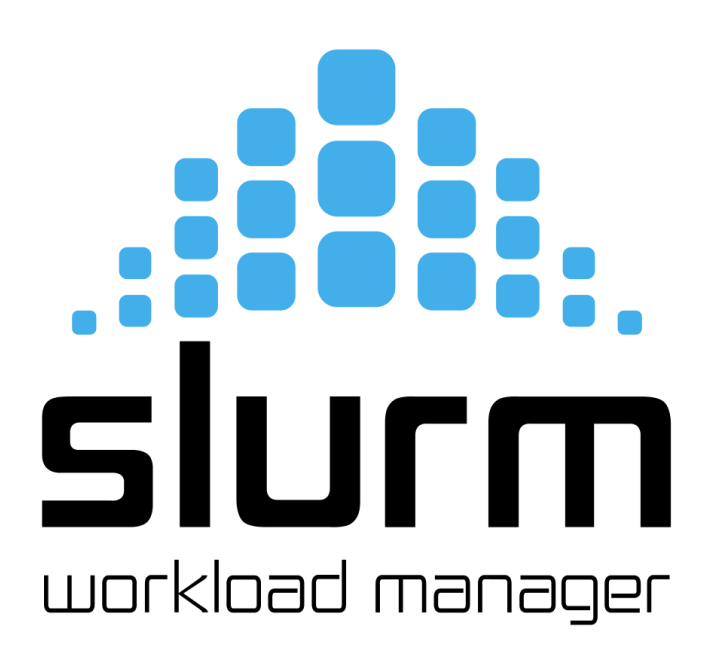

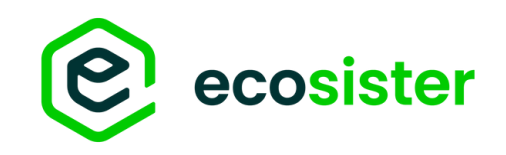

# SLURM

### Avvio Cluster

- Assicurarsi che esista lo <u>SlurmUser</u>
  - $\rightarrow$  definito in **slurm.conf**
  - $\rightarrow$  default: slurm
- Files/directories definiti in slurm.conf non vengono creati da SLURM
   → assicurarsi che <u>esistano</u> e <u>siano accessibili</u> all'utente **slurm**
- Avviare i demoni nel cluster:
  - slurmctld  $\rightarrow$  controller
  - slurmd  $\rightarrow$  workers
- Controllare che i nodi siano visibili al cluster

| [almalinux@ | slurm-l | ogin   |
|-------------|---------|--------|
| NODELIST    | NOD     | ) ES I |
| slurm-worke | er-gpu  | 1      |
|             |         |        |
|             |         |        |
|             |         |        |

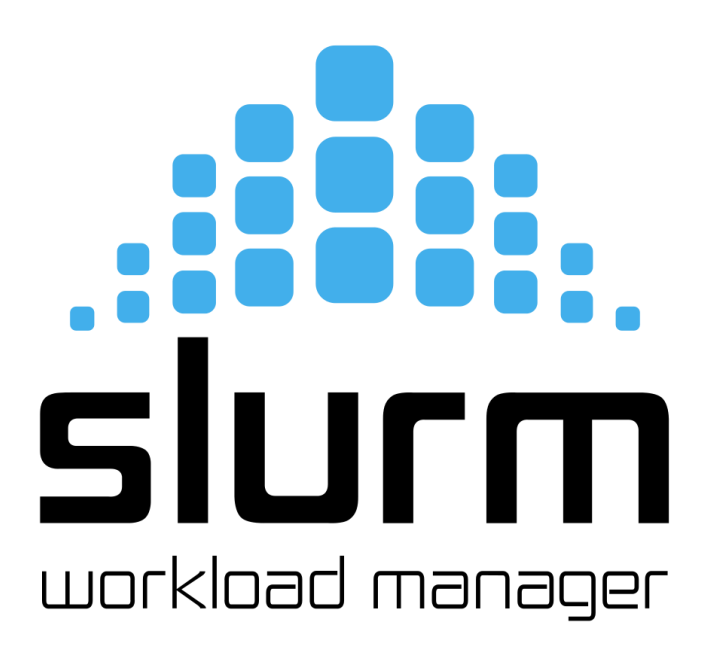

~]\$ sinfo -N PARTITION STATE debug\* idle

# Gestione SLURM

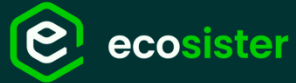

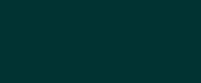

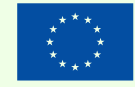

Finanziato dall'Unione europea xtGenerationEU

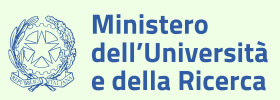

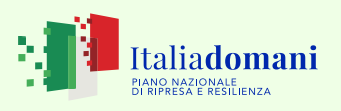

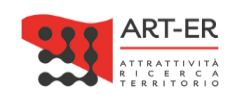

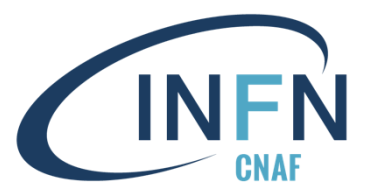

In collaborazione con

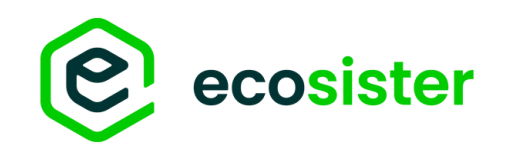

# Comandi SLURM<sup>[9]</sup>

### Sottomissione/Gestione Job

- sbatch<sup>[10]</sup> •
  - $\rightarrow$  sottomissione di batch jobs a slurm
- squeue<sup>[11]</sup>

 $\rightarrow$  lista i job presenti in coda

(by default di tutti gli utenti)

- scancel<sup>[12]</sup>
  - $\rightarrow$  rimuove job dalla coda

[almalinux@slurm-login tests]\$ sbatch test.sub Submitted batch job 9

[almalinux@slurm-login tests]\$ squeue --me JOBID PARTITION NAME USER ST TIME NODES NODELIST(REASON) 9 debug test.sub almalinu R 0:10 1 slurm-worker-gpu

[almalinux@slurm-login tests]\$ scancel 9

[almalinux@slurm-login tests]\$ squeue --me JOBID PARTITION NAME USER ST TIME NODES NODELIST (REASON) 9 debug test.sub almalinu CG 0:27 1 slurm-worker-gpu

[almalinux@slurm-login tests]\$ squeue --me JOBID PARTITION NAME USER ST TIME NODES NODELIST(REASON)

# Slurm workload manager

<sup>[9]</sup> https://slurm.schedmd.com/pdfs/summary.pdf

<sup>[10]</sup> https://slurm.schedmd.com/sbatch.html

<sup>[11]</sup> https://slurm.schedmd.com/squeue.html

<sup>[12]</sup> https://slurm.schedmd.com/scancel.html

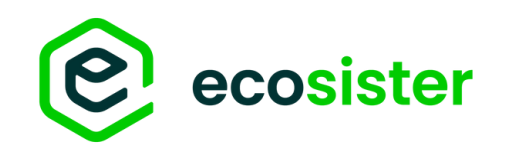

# **Comandi SLURM**<sup>[9]</sup>

### Interazione con SLURM-Workers

### sinfo<sup>[13]</sup>

- $\rightarrow$  lista i nodi appartenenti al cluster
- $\rightarrow$  info su risorse, stato e disponibilità dei nodi
- scontrol<sup>[14]</sup>
  - $\rightarrow$  modifica dello stato dei nodi/job
  - $\rightarrow$  la maggior parte delle opzioni sono limitate a utente

### root o amministratore

[almalinux@slurm-login tests]\$ sinfo -N NODES PARTITION STATE NODELIST slurm-worker-gpu 1 debug\* idle

slurm update error: Invalid user id

[almalinux@slurm-login tests]\$ sudo !! sudo scontrol update NodeName=slurm-worker-gpu State=drain Reason=«Test»

[almalinux@slurm-login tests]\$ sinfo -N NODELIST NODES PARTITION STATE slurm-worker-gpu 1 debug\* drain

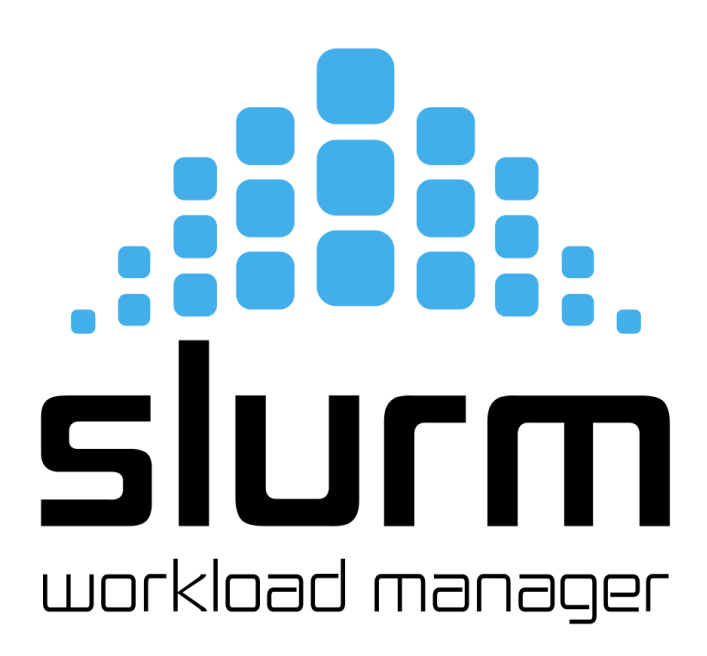

[almalinux@slurm-login tests]\$ scontrol update NodeName=slurm-worker-gpu State=drain Reason="Test"

<sup>[9]</sup> https://slurm.schedmd.com/pdfs/summary.pdf

<sup>[13]</sup> https://slurm.schedmd.com/sinfo.html

<sup>[14]</sup> https://slurm.schedmd.com/scontrol.html

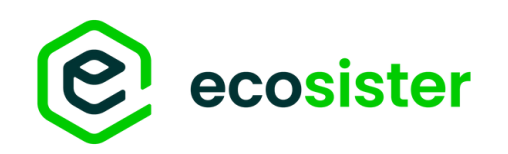

### Accounting<sup>[15]</sup> SlurmDBD

- Demone di SLURM per la gestione dell'accounting
- Gestisce:
  - Salvataggio di dati di accounting su DB/file di testo
  - AuthN/Z per accesso a dati di accounting da parte degli utenti
- Ottimizzato e ben integrato con gli altri demoni

### → Altamente consigliato

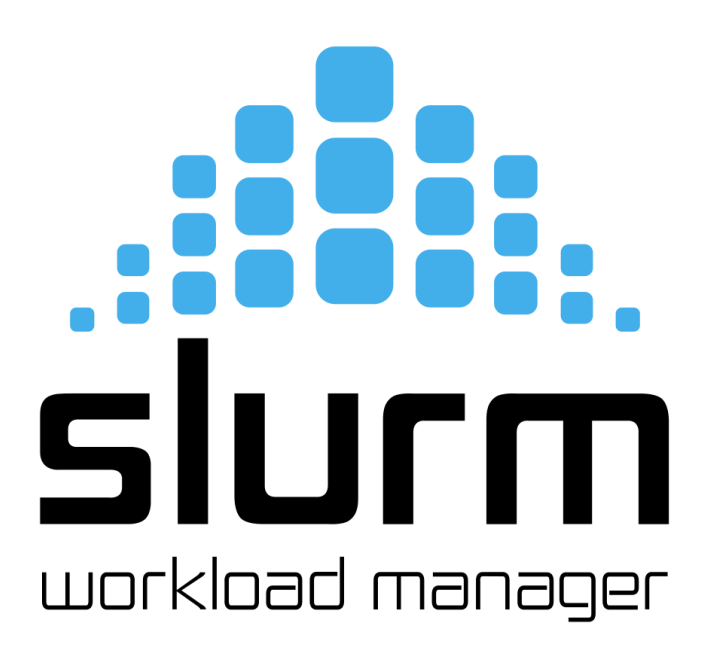

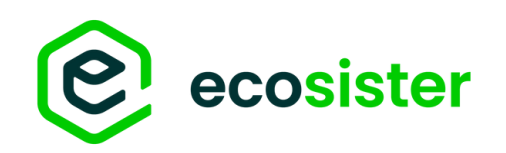

### Accounting<sup>[15]</sup> Setup

### In slurm.conf

- AccountingStorageType
   → indica come salvare i dati
- AccountingStorageEnforce
  - $\rightarrow$  specifica su cosa basare l'accounting

SlurmDBD ha un suo file di configurazione: slurmdbd.conf<sup>[16]</sup>

### # slurm.conf ###

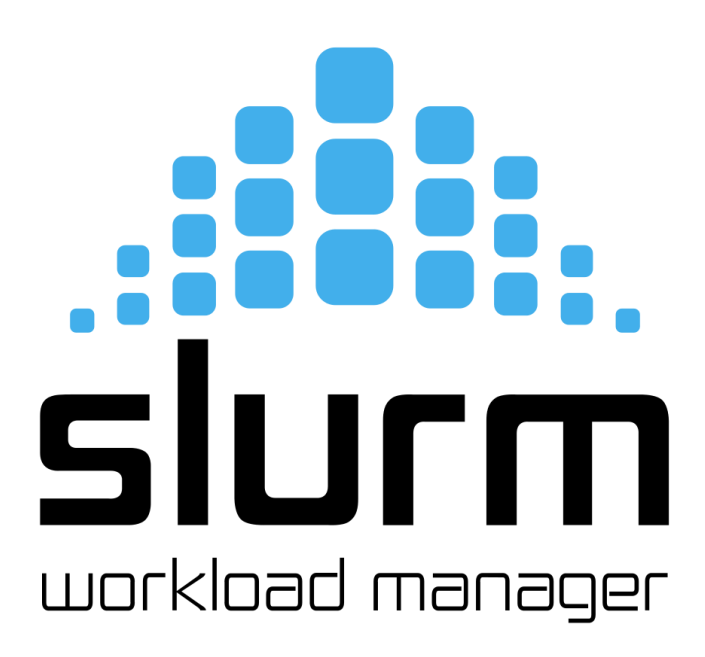

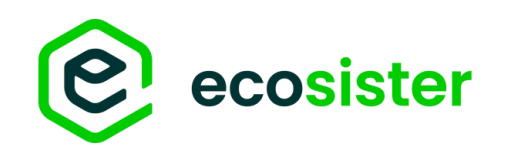

# Accounting<sup>[15]</sup>

### Database

- L'accounting SLURM può essere salvato in:
  - File di testo
  - Database MySQL/MariaDB (richiesto mysql/mariadb-devel)
- Per MySQL/MariaDB è necessario:
  - Creare l'utente **<StorageUser>** nel DB
  - Creare il DB <StorageLoc> e dare accesso all'utente
     <StorageUser>

### # slurmdbd.conf ###

StorageType=accounting\_storage/mysql # sets accounting to a mysql/mariadb database

StorageHost=<database-host> StoragePort=3306 #default port StorageUser=slurm StoragePass=<password> StorageLoc=<db\_name> # default slurm\_acct\_db

mysql> create user 'slurm'@'slurmdbd-host' identified by 'password';

mysql> grant all on slurm\_acct\_db.\* TO 'slurm'@'localhost';

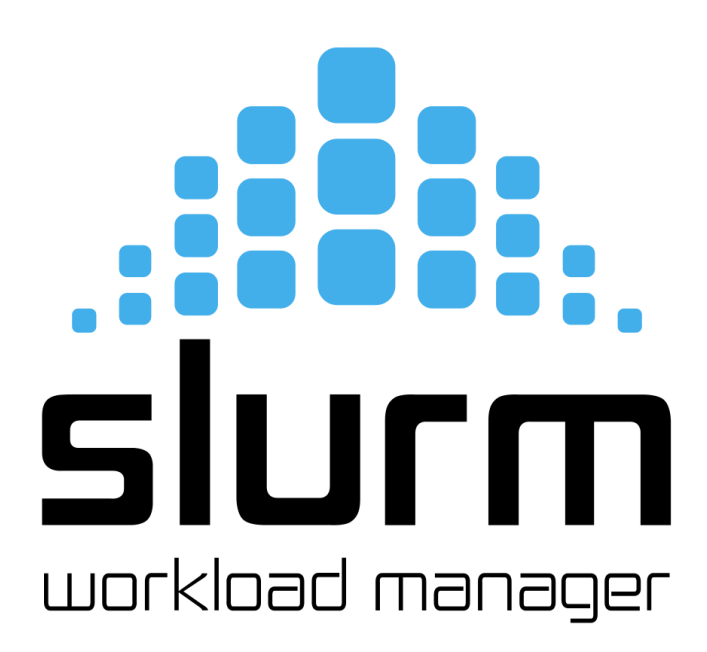

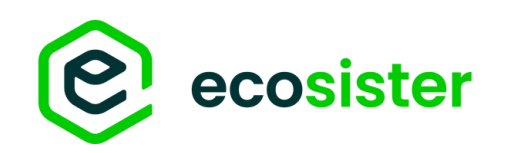

### Accounting<sup>[15]</sup> Comandi

• sacct<sup>[17]</sup>

 $\rightarrow$  per ottenere informazioni riguardo a job running o completati

• sacctmgr<sup>[18]</sup>

 $\rightarrow$  per la modifica delle entries nel DB, utile per gestire utenti, account, QoSs etc.

- $\rightarrow$  comando per admin!
- sreport<sup>[19]</sup>
  - $\rightarrow$  genera report sull'utilizzo del cluster

[18] <u>https://slurm.schedmd.com/sacctmgr.html</u>

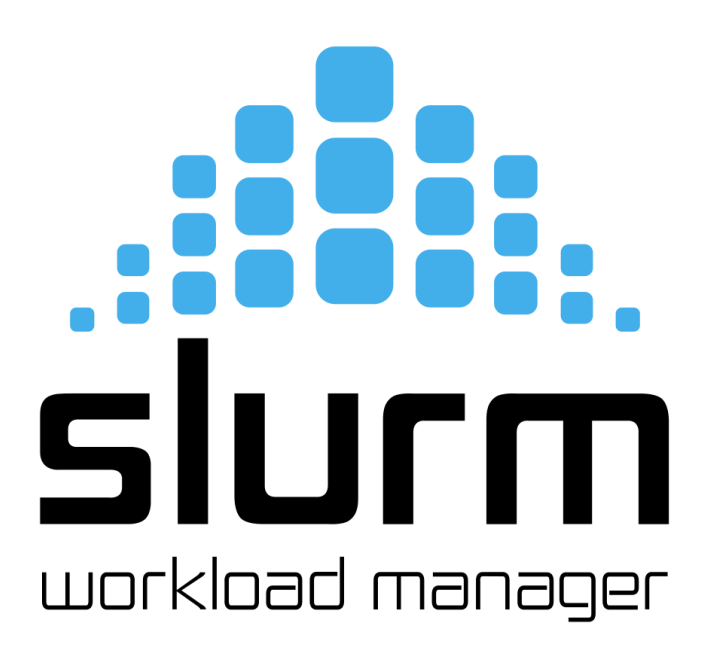

<sup>[15]</sup> https://slurm.schedmd.com/accounting.html

<sup>[17] &</sup>lt;u>https://slurm.schedmd.com/sacct.html</u>

<sup>[19]</sup> https://slurm.schedmd.com/sreport.html

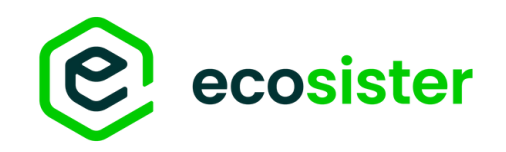

### Gestione Utenti e Gruppi

### Cluster

 $\rightarrow$  gruppo di macchine che fanno capo a uno slurmctld

- Account
  - $\rightarrow$  gruppo di utenti a cui sono assegnate delle risorse
- User
  - $\rightarrow$  singolo utente UNIX che può appartenere a più di un account

# add new cluster to accounting
[root@slurm-login ~]# sacctmgr add cluster test-cluster

# add «test» account to «test-cluster»
[root@slurm-login ~]# sacctmgr add account test Cluster=test-cluster

# add user «almalinux» to «test» account [root@slurm-login ~]# sacctmgr add user almalinux Account=test

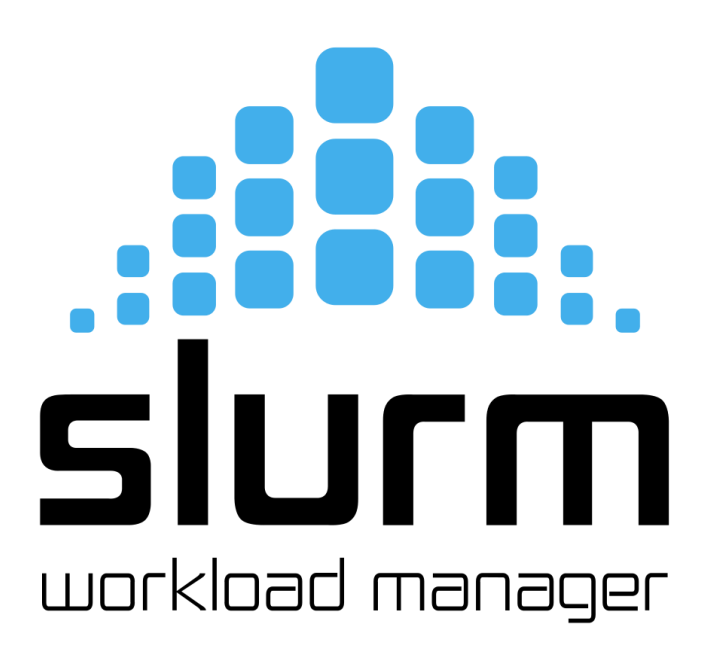

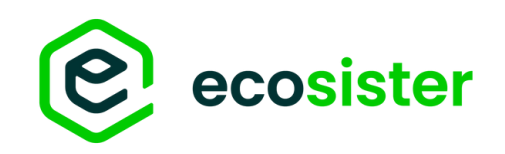

### QoS & resource limits

- QoS (Quality of Service)<sup>[20]</sup>

   → di una partizione (in slurm.conf)
   → di un utente/account

   I limiti possono essere essere su:
  - → risorse (e.g. num. cpus, num. gpus)
  - $\rightarrow$  cputime
  - $\rightarrow$  priority & preemption
  - $\rightarrow$  tanto altro

| _ |                                                           |                                                    |                                                   |
|---|-----------------------------------------------------------|----------------------------------------------------|---------------------------------------------------|
|   | # listare qc<br>\$ sacctmgr<br>Name                       | os<br>show qo<br>Priority                          | s format=                                         |
|   | normal                                                    | 0                                                  |                                                   |
|   | # aggiunge<br>\$ sacctmgr<br>Adding QC<br>Settings        | ere una qo<br>add qos<br>DS(s)<br>zebra<br>Descrip | os<br>zebra<br>otion = O                          |
|   | \$ sacctmgr                                               | show qo                                            | s format=                                         |
|   | \$ sacctmgr<br>Modified o<br>zebra<br>\$ sacctmgr<br>Name | modify o<br>qos<br>show qo<br>Priority             | norr<br>zeb<br>gos zebra s<br>s format=<br>GrpTRI |
|   | normal<br>zebra                                           | 0<br>10                                            | <br>cpu=24                                        |

[20] https://slurm.schedmd.com/qos.html

# SIJCM workload manager

name, priority

QOS Name

name,priority Name Priority

nal 0 ra 0 set GrpTRES=cpu=24

name,priority,GrpTRES ES

# Esempi di sottomissione

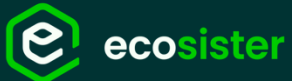

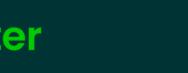

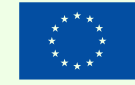

Finanziato dall'Unione europea NextGenerationEU

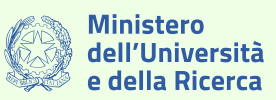

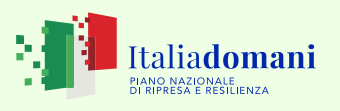

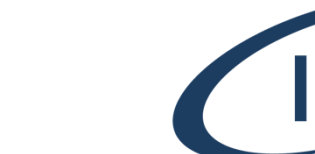

In collaborazione con

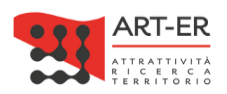

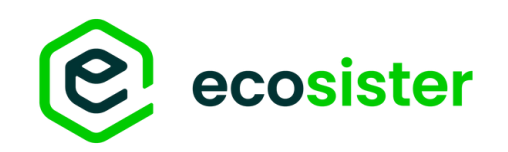

# **Submit File**

### Struttura

#!/bin/bash

#SBATCH -o job.out #SBATCH -e job.err

export PATH=\$HOME/.local/bin:\$PATH

srun sleep 1000

- shebang •
- **Direttive SLURM** •
- setup environment
- comando da eseguire •

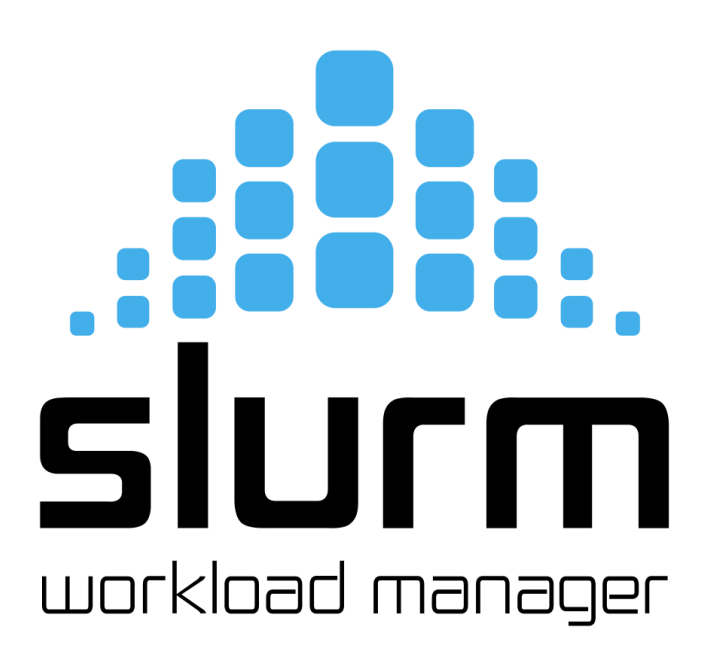

 $\rightarrow$  caratteristiche e requirements del job

 $\rightarrow$  setta variabili d'ambiente utili per l'esecuzione

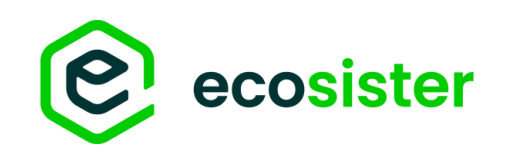

# SBATCH options

| • | #SBATCHpartition= <name></name>                                    | ###          |
|---|--------------------------------------------------------------------|--------------|
|   | ightarrow specifica la partizione in cui sottomettere              | # test       |
| • | #SBATCHnodelist= <nodes></nodes>                                   | ###          |
|   | ightarrow specifica una lista di nodi (comma separated o "regexp") | #!/bii       |
| • | #SBATCHnodes= <int></int>                                          |              |
|   | → numero di nodi su cui eseguire il/i job                          | #SBA<br>#SBA |
| • | #SBATCHntasks= <int></int>                                         | #SBA         |
|   | → numero di CPU da utilizzare                                      | #SBA         |
| • | #SBATCHntasks-per-node= <int></int>                                |              |
|   | → numero di CPU per nodo                                           | srun         |
| • | #SBATCHgres= <gres>:&lt;#GRES&gt;</gres>                           |              |
|   |                                                                    |              |

 $\rightarrow$  tipologia e numero di GRES

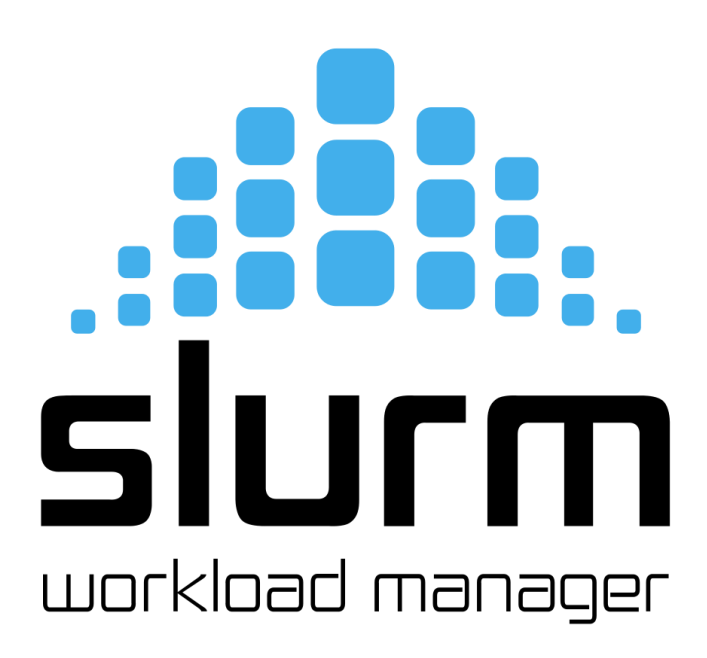

st-gpu.sub

in/bash

ATCH --job-name=v100 ATCH --nodes=1

ATCH --ntasks=8

ATCH --gres=gpu:4

script>

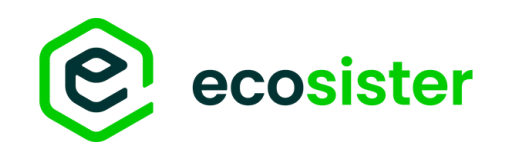

/virt-install.sh

26 / 11 / 2024 – INFN Pisa

# **Submit File**

### May get a bit complex

[a07cna00@login01 CNAF-VM-new]\$ cat cnaf.job #!/bin/bash #SBATCH --qos=qos\_cnaf #SBATCH --constraint=kvmcpu #SBATCH --requeue #SBATCH --open-mode=append #SBATCH --output="%x-%j.out" #SBATCH -A CNAF4 WLCG #SBATCH -p dcgp\_usr\_prod #SBATCH -n 112 #SBATCH --mem=480g #SBATCH -t 00:00:00 #SBATCH --gres=tmpfs:3T repodir="/leonardo/home/usera07cna/a07cna00/CNAF-VM-new" jobnameprefix="cn-leo-" vm\_root\_disk="wn-leo-v1.5.qcow2" vm\_map\_file="\$repodir/vm\_addresses\_map\_file.txt" if [ ! -r "\$vm\_map\_file" ]; then echo "ERROR: \$vm\_map\_file not found or not readable" exit 1 elif [ ! -r "\$repodir/\$vm\_root\_disk" ]; then echo "ERROR: \$repodir/\$vm\_root\_disk not found or not readable" exit 1

# Slurm workload manager

Parte del submit file che usiamo al CNAF per creare WN HTCondor su Leonardo

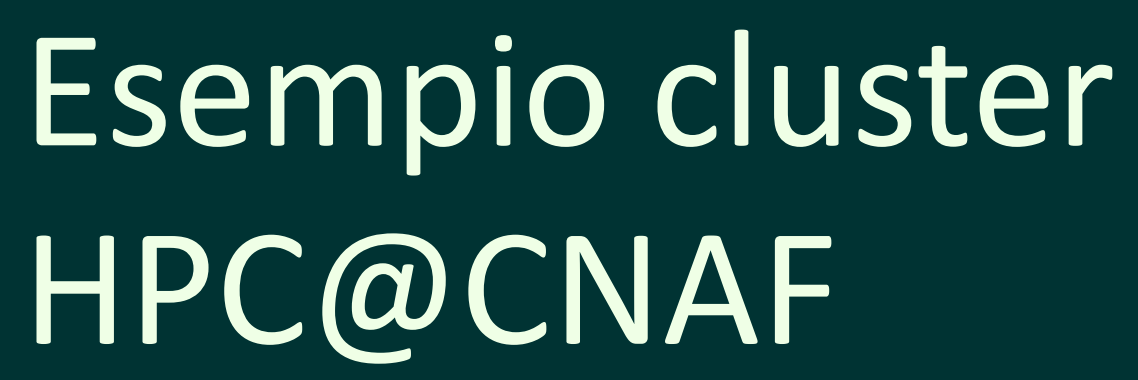

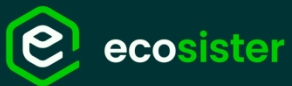

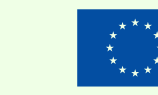

Finanziato dall'Unione europea ktGenerationEU

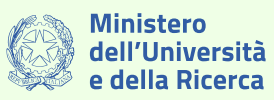

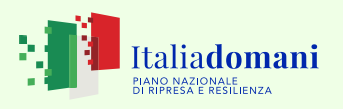

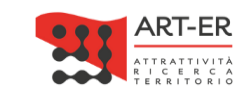

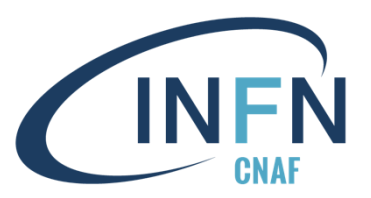

In collaborazione con

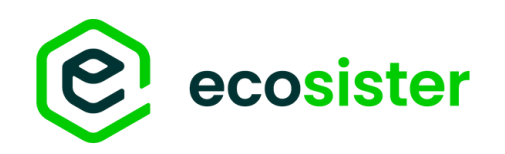

# HPC@CNAF

### Struttura cluster

- Cluster con architetture miste:
  - $\rightarrow$  nodi CPU
  - ightarrow nodi GPU
    - $\rightarrow$  NVIDIA Tesla k40
    - $\rightarrow$  NVIDIA Tesla V100
- Filesystem condiviso (GPFS) per:
  - $\rightarrow$  /home
  - $\rightarrow$  scratch dir
- Connessione tra nodi:
  - → infiniband (General purpose)
  - $\rightarrow$  omnipath (CERN)

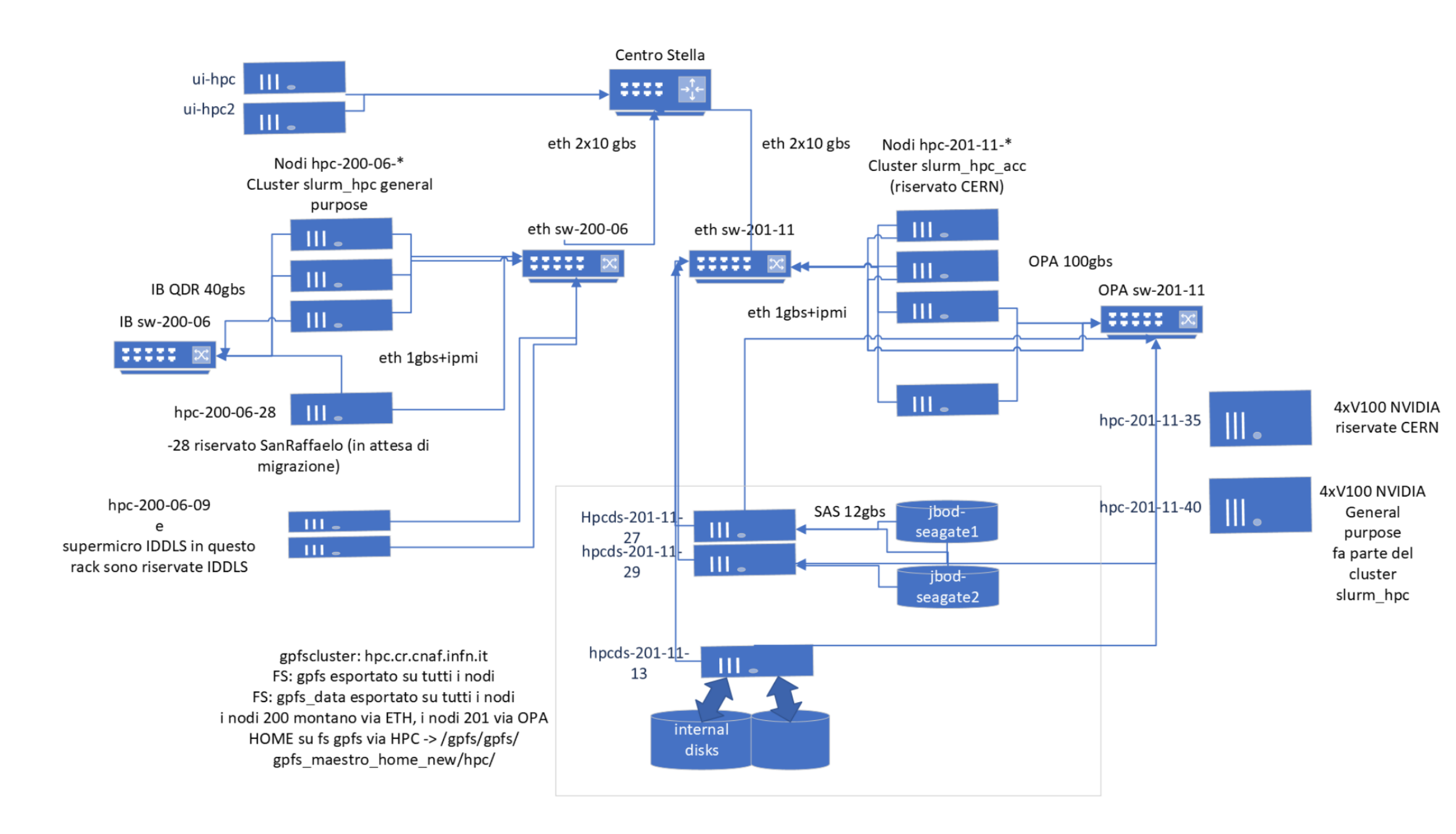

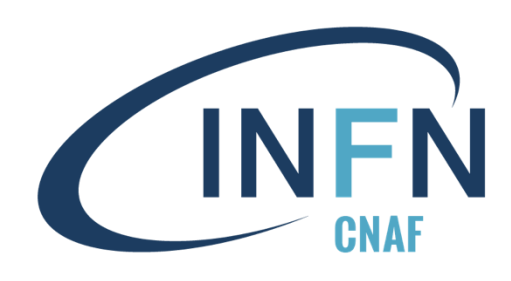

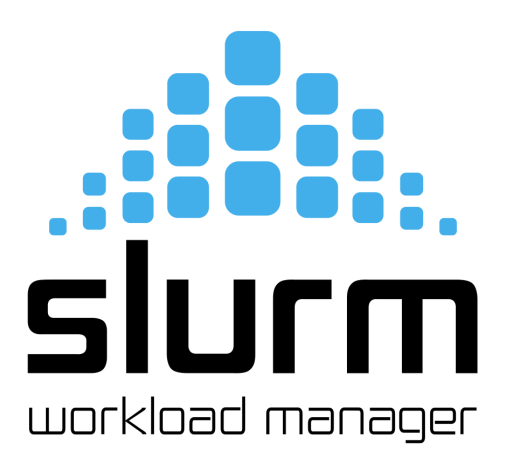

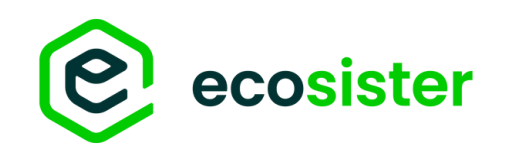

### HPC@CNAF Conf SLURM

- **slurmcltld** in HA su 2 login nodes:
  - $\rightarrow$  ui-hpc
  - $\rightarrow$  ui-hpc2
- slurmdbd su ui-hpc con backup su ui-hpc2 •
- Cluster diviso in 2 partizioni •
  - Generale
    - $\rightarrow$  accessibile a TUTTI gli utenti
  - CERN
    - → nodi riservati a solo utenti CERN
- DB Accounting su cluster Percona
- **Probe prometheus**<sup>[21]</sup> per monitoraggio

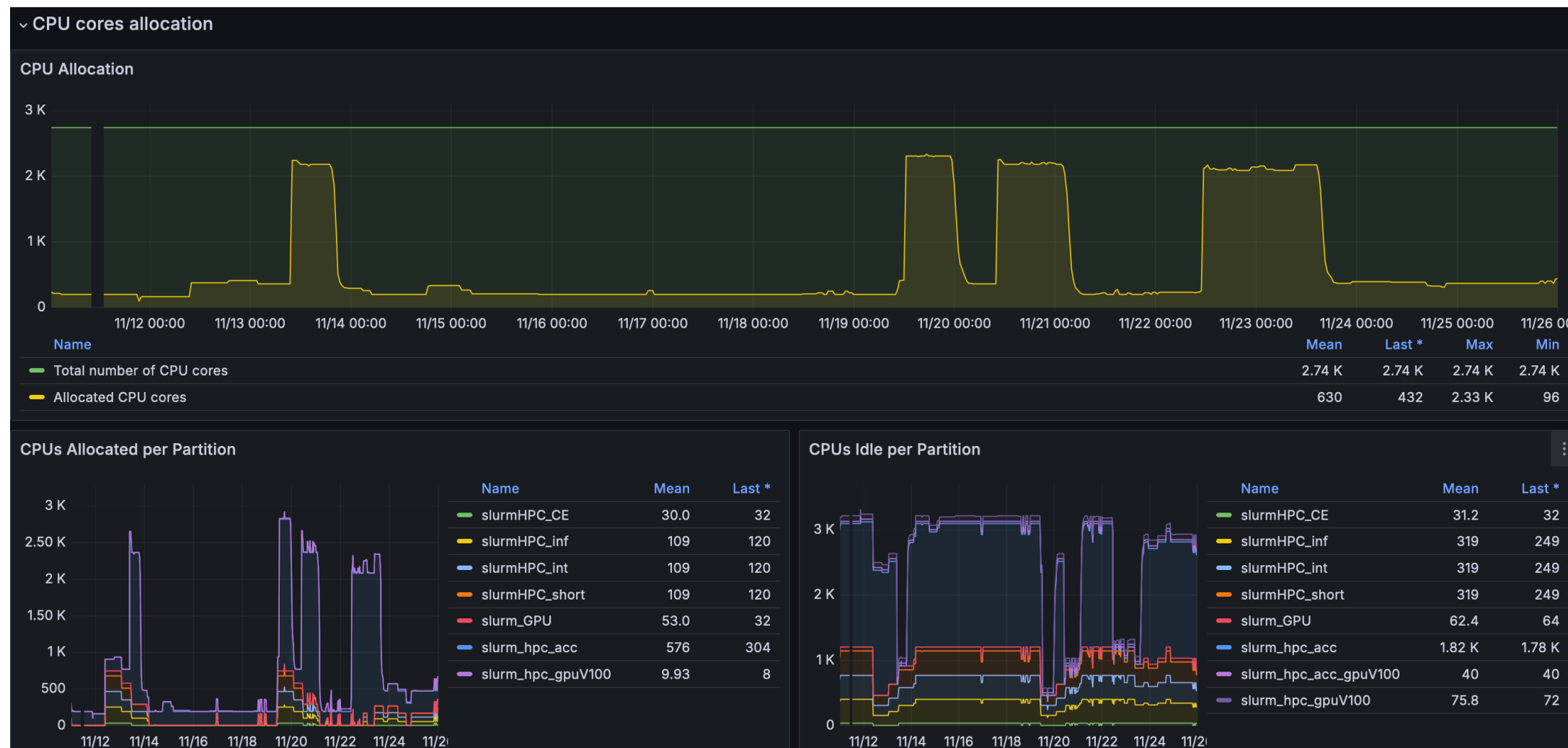

[21] https://github.com/vpenso/prometheus-slurm-exporter

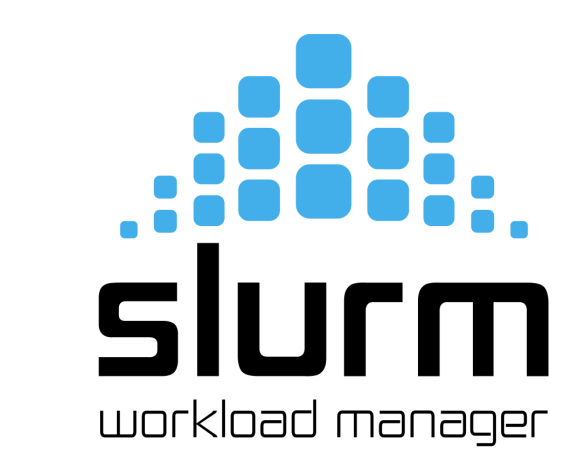

| nf      | 109  | 120 |
|---------|------|-----|
| nt      | 109  | 120 |
| hort    | 109  | 120 |
|         | 53.0 | 32  |
| асс     | 576  | 304 |
| gpuV100 | 9.93 | 8   |
|         |      |     |

|                       | Name                                      | Iviean |  |
|-----------------------|-------------------------------------------|--------|--|
|                       | <ul> <li>slurmHPC_CE</li> </ul>           | 31.2   |  |
|                       | - slurmHPC_inf                            | 319    |  |
|                       | <ul> <li>slurmHPC_int</li> </ul>          | 319    |  |
| 2 K                   | slurmHPC_short                            | 319    |  |
|                       | slurm_GPU                                 | 62.4   |  |
|                       | <ul> <li>slurm_hpc_acc</li> </ul>         | 1.82 K |  |
|                       | <ul> <li>slurm_hpc_acc_gpuV100</li> </ul> | 40     |  |
| ╶╶┼╘┙┙╴╌╴╴┉╴┠┙╴┉╴╻╴╴╸ | <ul> <li>slurm_hpc_gpuV100</li> </ul>     | 75.8   |  |
|                       |                                           |        |  |
| <u> </u>              |                                           |        |  |

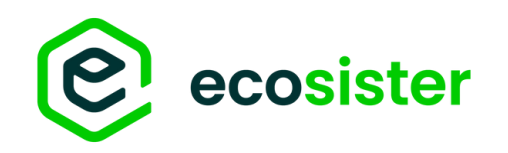

# HPC@CNAF

### Partizioni

- slurmHPC\_int
  - $\rightarrow$  partizione di default
  - $\rightarrow$  MaxTime allowed for computation = 79h
- slurm\_GPU
  - $\rightarrow$  partizione che include i nodi con Tesla k40
- slurm\_hpc\_gpuV100
  - $\rightarrow$  partizione con nodi con GPU Tesla V100
- slurm\_hpc\_acc
  - $\rightarrow$  nodi dedicati a utenti CERN
- slurm\_hpc\_acc\_gpuV100
   → nodi GPU dedicati a utenti CERN

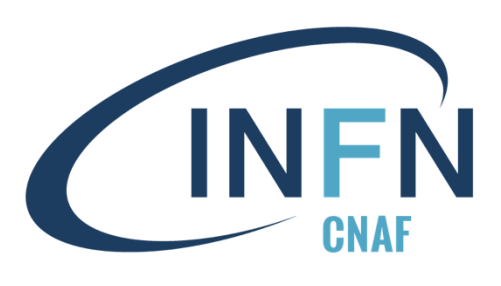

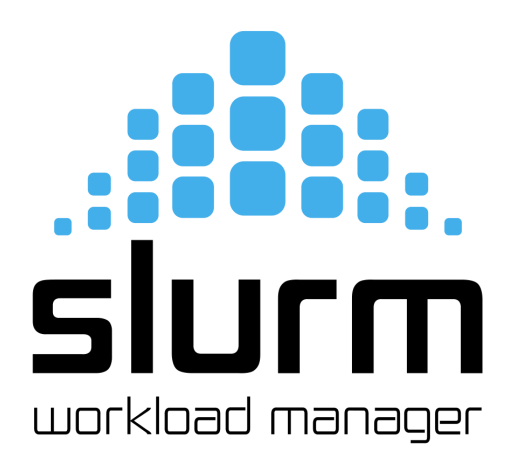

### Accesso Interattivo

L'accesso via ssh da rete CNAF è garantito su tutti i nodi Utenti del cluster GENERAL non possono accedere ai nodi CERN

### Accounting & QoS

Non prevediamo enforcement di nessun tipo nel cluster Tranne limiti di tempo, non ci sono limiti di risorse per gli utenti

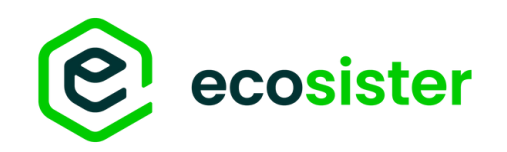

### HPC@CNAF Software

- Distribuito tramite Environment Modules<sup>[22]</sup>

   → ampiamente utilizzati in ambito HPC
   → alcune applicazioni per calcolo HPC vengono con un loro modulo (e.g. CUDA)
- Flessibilità e semplicità di utilizzo
- È possibile per un utente creare un proprio modulo

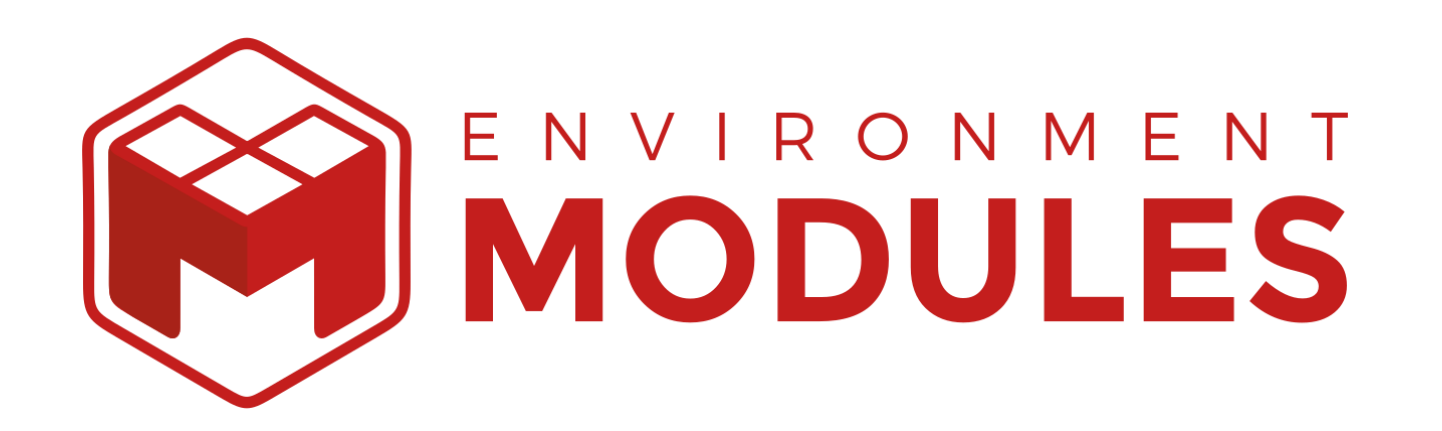

| a  | pascolir | nihpc@  |
|----|----------|---------|
| \$ | module   | e avail |
|    |          |         |

... compilers/gcc-11\_sl7 compilers/gcc-12.3\_sl7 compilers/gcc-4.6.4 compilers/gcc-4.7.3 ...

apascolinihpc@ui-hpc ~ \$ gcc --version gcc (GCC) 4.8.5 20150623 (Red Hat 4.8.5-44)

apascolinihpc@ui-hpc ~ \$ module load compilers/gcc-12.3\_sl7

apascolinihpc@ui-hpc ~ \$ gcc --version gcc (GCC) 12.3.0

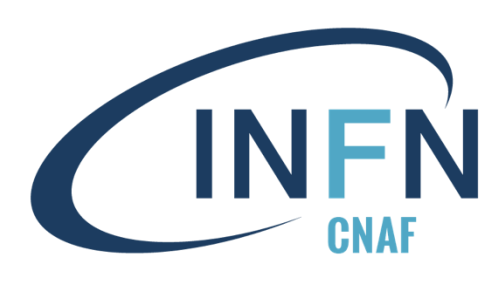

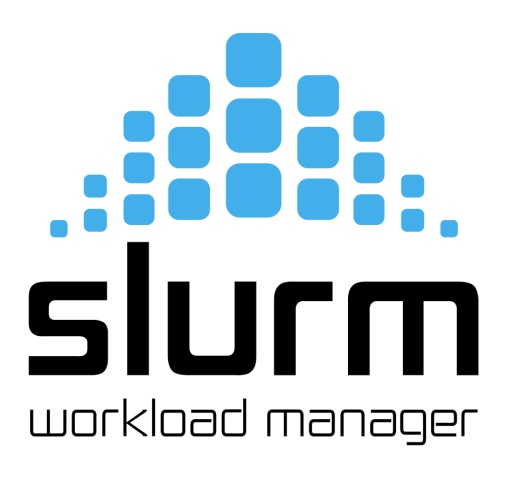

@ui-hpc ~

---- /shared/software/modulefiles/ ---

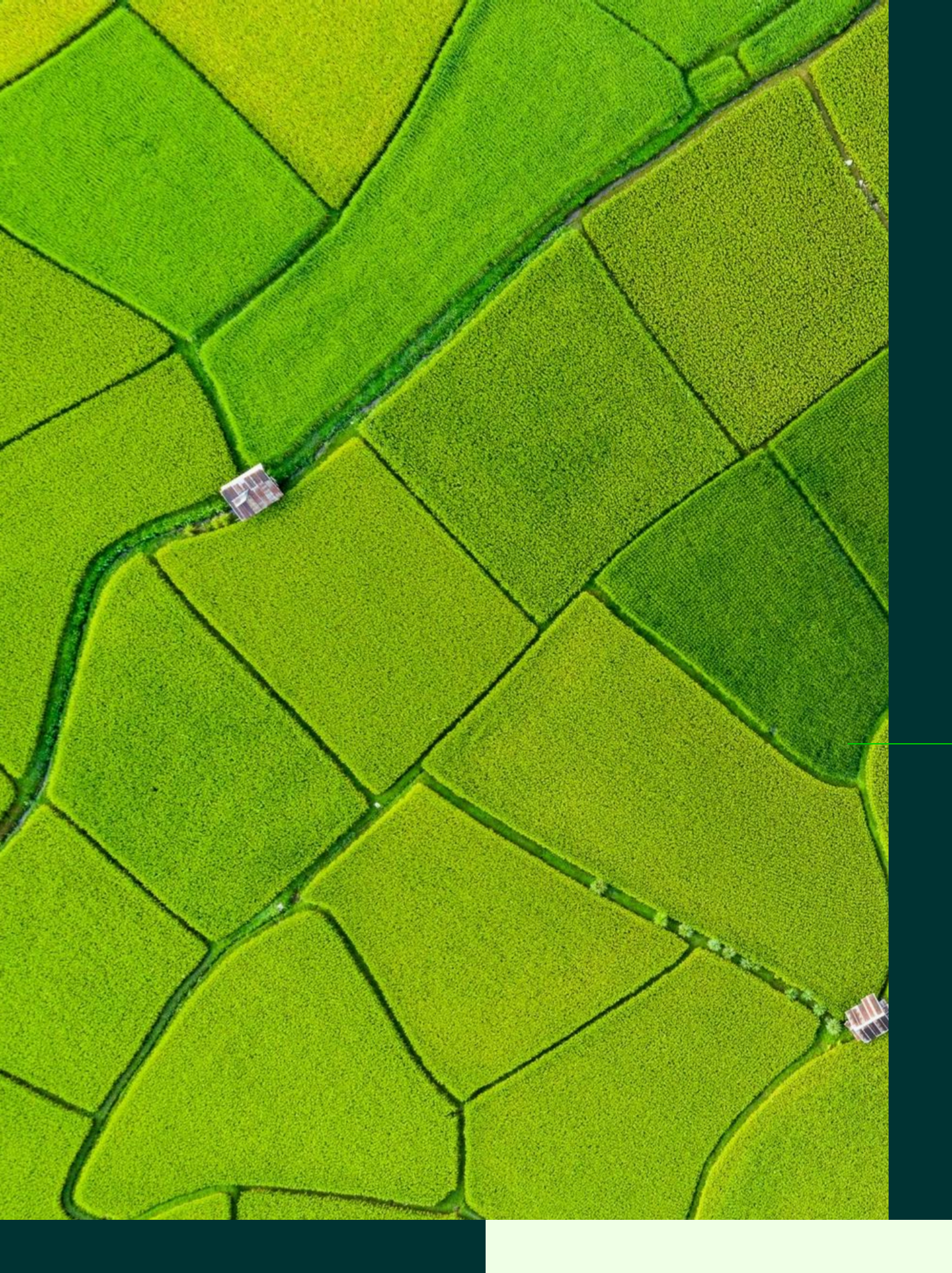

### Configurazione per accesso GRID

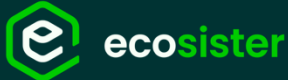

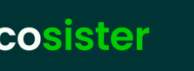

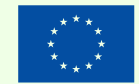

inanziato all'Unione europea tGenerationEU

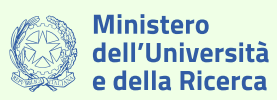

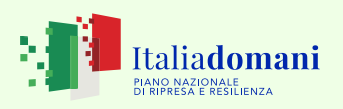

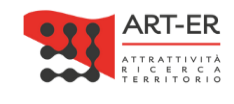

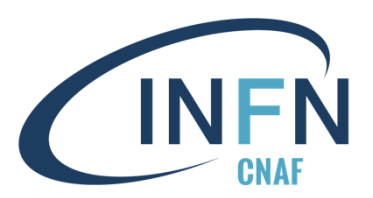

In collaborazione con

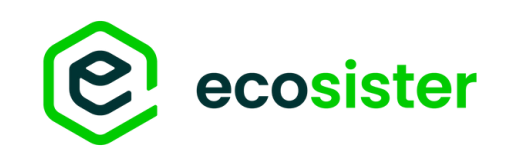

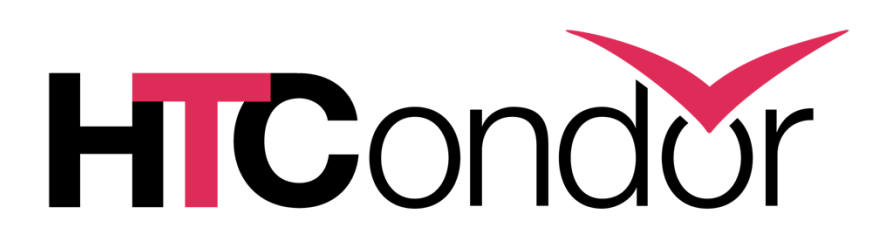

# HTCondor-CE<sup>[23]</sup>

HTCondor-CE (**Compute Entrypoint**) è un software per **accesso GRID** 

- AuthN/Z (SCITOKEN o SSL)
- Sottomissione a un cluster remoto
   → non è necessario accedere a un nodo del cluster SLURM

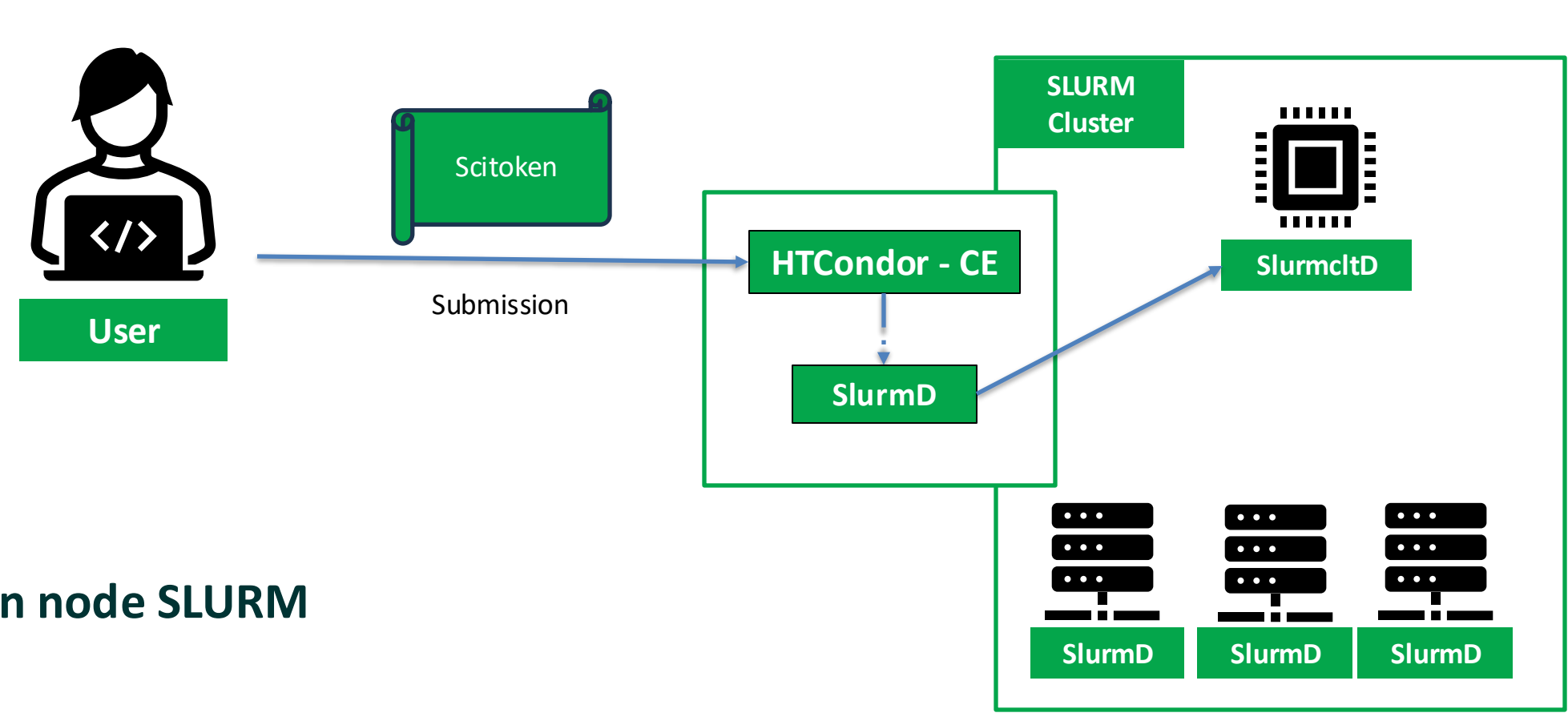

HTCondor-CE è un demone che **viene eseguito su un login node SLURM**  $\rightarrow$  interagisce con SLURM per sottomettere job

### WIP@CNAF

Stiamo ancora testando l'integrazione con HTCondor-CE. La procedura descritta è ancora preliminare.

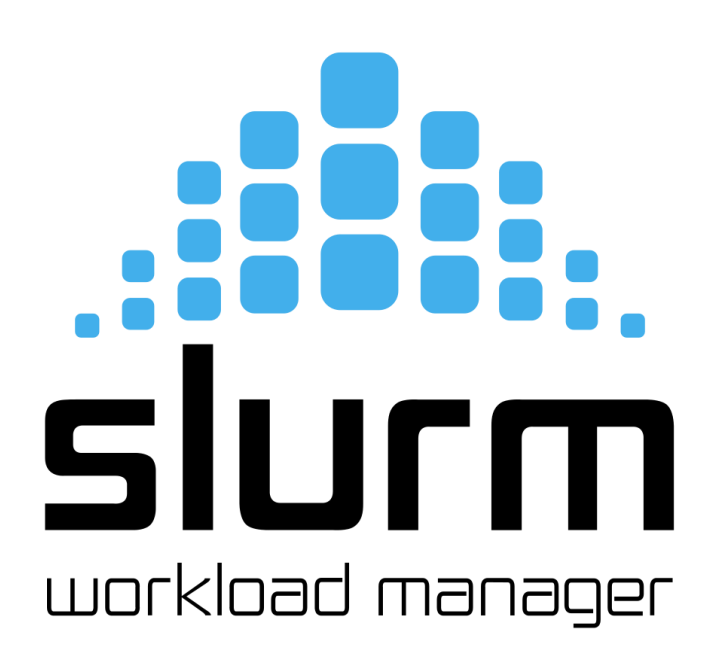

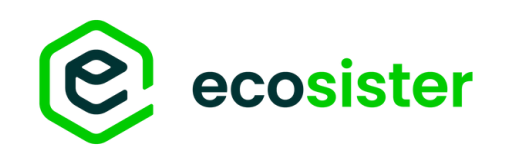

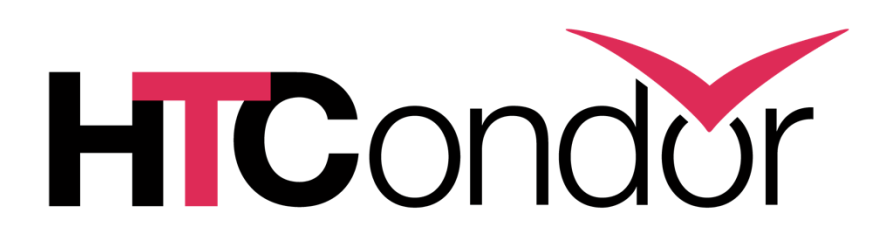

# HTCondor-CE<sup>[23]</sup>

### Installazione & Configurazione

- Installazione di HTCondor-CE per SLURM dnf install htcondor-ce-slurm
- Configurazione mapping SCITOKENS  $\rightarrow$  in /etc/condor-ce/mapfiles.d/ SCITOKENS /<TOKEN ISSUER>,<TOKEN SUBJECT>/ <USERNAME>
- Setup certificati HTCondor-CE

[23] https://htcondor.com/htcondor-ce/

WIP@CNAF

Stiamo ancora testando l'integrazione con HTCondor-CE. La procedura descritta è ancora preliminare.

# /etc/condor-ce/mapfiles.d/01-scitokens.conf ###

SCITOKENS / https:///cms-auth(\.web)?\.cern\.ch\/,08ca855e-d715-410e-a6ff-ad77306e1763/ cmssgm SCITOKENS / https:///cms-auth(\.web)?\.cern\.ch//,490a9a36-0268-4070-8813-65af031be5a3/ pilcms SCITOKENS / https:///cms-auth(\.web)?\.cern\.ch//,bad55f4e-602c-4e8d-a5c5-bd8ffb762113/ cmsprd

# /etc/condor-ce/config.d/01-ce-auth.conf ###

AUTH\_SSL\_SERVER\_CERTFILE = /etc/grid-security/hostcert.pem AUTH\_SSL\_SERVER\_KEYFILE = /etc/grid-security/hostkey.pem AUTH\_SSL\_SERVER\_CADIR = /etc/grid-security/certificates AUTH SSL SERVER CAFILE = AUTH\_SSL\_CLIENT\_CERTFILE = /etc/grid-security/hostcert.pem AUTH\_SSL\_CLIENT\_KEYFILE = /etc/grid-security/hostkey.pem AUTH\_SSL\_CLIENT\_CADIR = /etc/grid-security/certificates AUTH SSL CLIENT CAFILE =

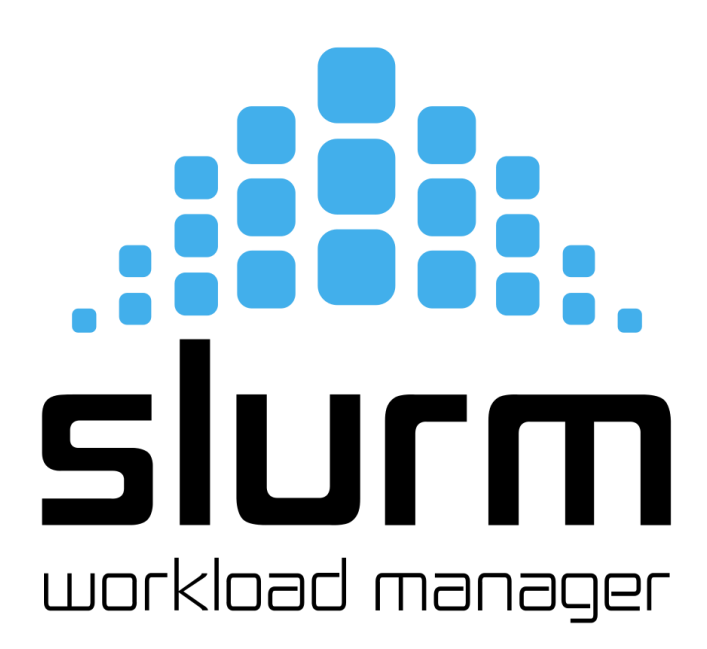

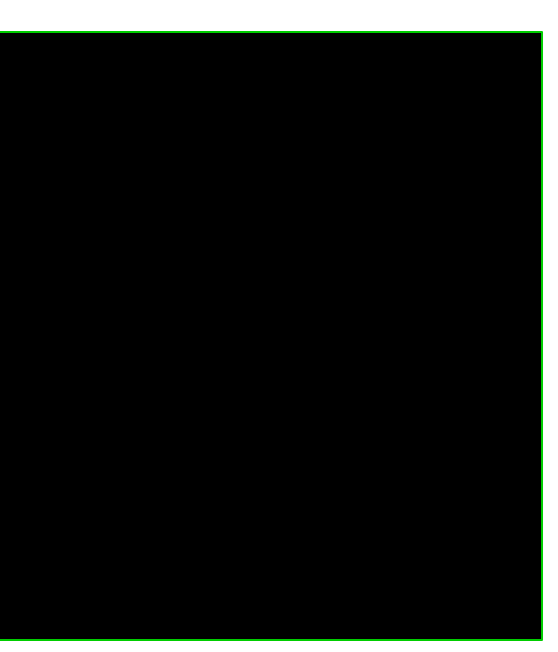

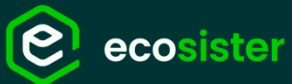

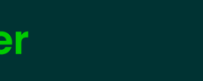

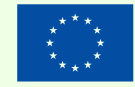

inanziato dall'Unione europea tGenerationEU

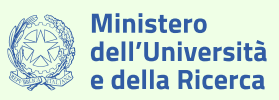

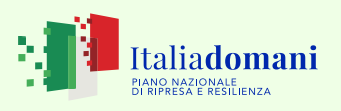

### Grazie per l'attenzione!

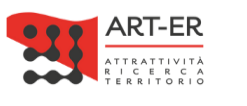

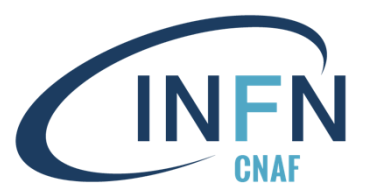

In collaborazione con